## FERNBEDIENUNG RC-EX3A INSTALLATIONSANLEITUNG

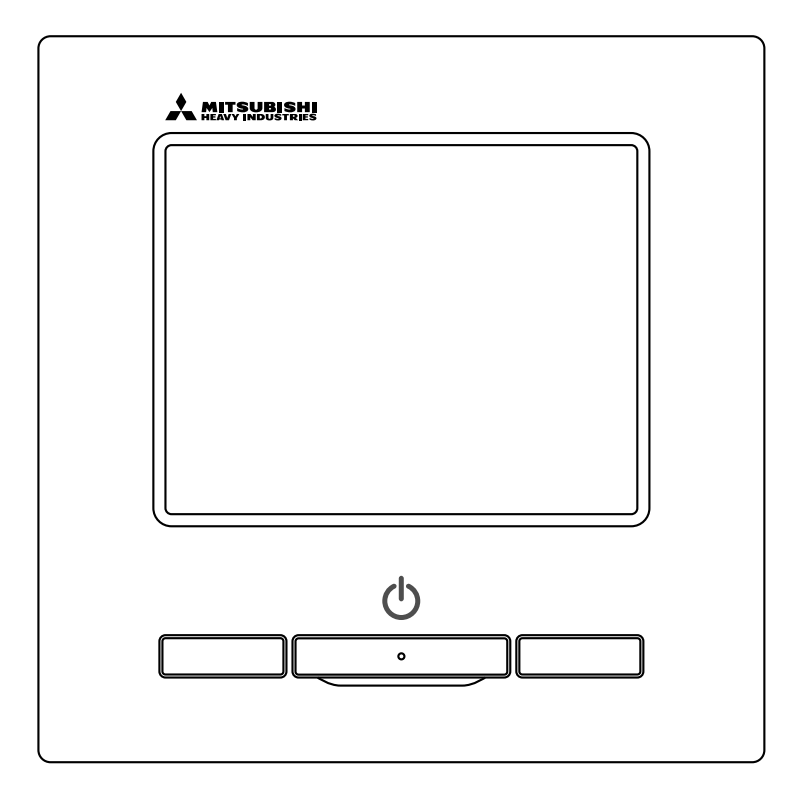

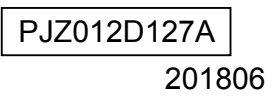

# Inhalt

| 1. Sicherheitshinweise                                      | 4  |
|-------------------------------------------------------------|----|
| 2. Zubehör und Vorbereitung vor Ort                         | 5  |
| 3. Installationsort                                         | 6  |
| 4. Installationsverfahren                                   | 6  |
| 5. Konfiguration als Master-/Slave-Fernbedienung, wenn zwei |    |
| Fernbedienungen verwendet werden                            | 8  |
| 6. Funktionen und Menüoptionen der Fernbedienung            | 9  |
| 7. Hauptoption                                              | 11 |
| 8. Einschalten und Eingangseinstellung                      | 13 |
| 9. Installationseinstellungen und Testbetrieb               | 15 |
| 10. Fernbedienungsfunktionen                                | 18 |
| 11. Innengeräteeinstellungen                                | 21 |
| 12. Service & Wartung                                       | 29 |
| 13. Sprache wählen                                          | 33 |

## 1. Sicherheitshinweise

•Diese Anleitung vor Aufnahme der Installationsarbeiten gründlich durchlesen, um das Gerät ordnungsgemäß zu installieren.

Alle nachfolgenden Hinweise enthalten wichtige Informationen, die strikt zu befolgen sind.

**WARNUNG** Die Nichtbefolgung oder unzureichende Befolgung dieser Hinweise kann schwerwiegende Konsequenzen haben, wie etwa tödliche Unfälle, schwere Verletzungen usw.

**VORSICHT** Die Nichtbefolgung oder unzureichende Befolgung dieser Hinweise kann zu Verletzungen oder Sachschäden führen. Unter bestimmten Umständen sind auch schwerwiegende Konsequenzen möglich.

• Die folgenden Piktogramme werden im Text verwendet.

| $\bigcirc$ | Keinesfalls so verfahren. | 0 | Diese Anweisungen grundsätzlich immer befolgen. |
|------------|---------------------------|---|-------------------------------------------------|
|            |                           |   |                                                 |

•Diese Anleitung an einem sicheren Ort aufbewahren, wo sie jederzeit zugänglich ist. Dieses Handbuch dem Monteur vorlegen, der das Gerät bewegen oder reparieren soll. Wenn das Gerät an einen anderen Eigentümer übergeht, dem neuen Eigentümer dieses Handbuch aushändigen.

|              | <b>MARNUNG</b>                                                                                                    |
|--------------|----------------------------------------------------------------------------------------------------|
| 0            | <ul> <li>Einen Fachbetrieb mit der Installation des Geräts beauftragen.</li> <li>Eine vom Anwender durchgeführte unsachgemäße Installation kann Stromschläge, Feuer oder das Herunterfallen des Geräts bewirken.</li> </ul>                                                                                                    |
|              | <ul> <li>Installationsarbeiten müssen fachgerecht gemäß dieser Installationsanleitung ausgeführt werden.</li> <li>Eine fehlerhafte Installation kann zu einem Stromschlag, Feuer oder Geräteausfall führen.</li> </ul>                                                                                                    |
| 0            | <ul> <li>Installationsarbeiten unbedingt unter Verwendung von passendem Zubehör und den spezifizierten Bauteilen<br/>ausführen.</li> <li>Nicht spezifikationsgerechte Bauteile können zu Feuer oder einem Stromschlag führen oder das Gerät kann sich lösen und herunterfallen.</li> </ul>                                                                                                    |
| 0            | Das Gerät fachgerecht an einer Stelle mit ausreichender Tragkraft installieren.<br>Reicht die Tragkraft der Montagestelle nicht aus, kann das Gerät herunterfallen und zu Verletzungen führen.                                                                                                    |
| 0            | • Arbeiten an der Elektrik müssen von einem qualifizierten Elektriker ausgeführt werden und die Geräte müssen<br>an einen eigenen Stromkreis angeschlossen werden.<br>Der Anschluss des Geräts an einen nicht ausreichend belastbaren Stromkreis oder ein fehlerhafter Anschluss ans Stromnetz kann zu Feuer oder<br>einem Stromschlag führen.                                                                                                    |
| 0            | <ul> <li>Vor der Aufnahme von Arbeiten an der Elektrik die Netzspannungsversorgung ausschalten.</li> <li>Andernfalls kann es zu einem Stromschlag, Geräteausfall oder zu Fehlfunktionen kommen.</li> </ul>                                                                                                    |
| $\bigcirc$   | <ul> <li>Keine Veränderungen am Gerät vornehmen.</li> <li>Andernfalls kann es zu einem Stromschlag, Feuer oder Geräteausfall kommen.</li> </ul>                                                                                                    |
| 0            | • Vor einer Reparatur/Inspektion des Geräts den Trennschalter (Sicherungsautomaten) unbedingt ausschalten.<br>Bei Reparaturen/Inspektionen des Geräts mit eingeschaltetem Trennschalter (Sicherungsautomaten) besteht die Gefahr eines Stromschlags oder<br>einer sonstigen Verletzung.                                                                                                    |
| $\bigotimes$ | <ul> <li>Das Gerät keinesfalls in einer ungeeigneten Umgebung oder an einem Ort installieren, an dem Gase entstehen,<br/>einströmen, sich ansammeln oder austreten können.</li> <li>Wenn das Gerät an Orten verwendet wird, wo dichter Ölnebel, Dämpfe, Nebel organischer Lösungsmittel, korrosive Gase (Ammoniak,<br/>Schwefelverbindungen, Säuren usw.) auftreten oder saure oder alkalische Lösungen, Spezialsprays usw. verwendet werden, besteht die Gefahr<br/>von Stromschlag, Geräteausfall, Rauchbildung oder Feuer infolge einer deutlichen Leistungsminderung oder Korrosion der Gerätekomponenten.</li> </ul> |
| $\bigcirc$   | • Das Gerät nicht an Orten installieren, an denen übermäßig viel Wasserdampf entsteht oder Kondensation auftritt.<br>Andernfalls kann es zu einem Stromschlag, Feuer oder Geräteausfall kommen.                                                                                                    |
| $\bigcirc$   | <ul> <li>Das Gerät nicht an Orten verwenden, an denen es nass werden könnte, beispielsweise in einer Waschküche.</li> <li>Andernfalls kann es zu einem Stromschlag, Feuer oder Geräteausfall kommen.</li> </ul>                                                                                                    |
| $\bigcirc$   | Das Gerät nicht mit nassen Händen bedienen.     Andernfalls kann es zu einem Stromschlag kommen.                                                                                                    |
| $\bigcirc$   | <ul> <li>Das Gerät nicht mit Wasser abwaschen.</li> <li>Andernfalls kann es zu einem Stromschlag, Feuer oder Geräteausfall kommen.</li> </ul>                                                                                                    |
| 0            | <ul> <li>Für die Verkabelung die angegebenen Kabel verwenden und sorgfältig sichere Anschlüsse herstellen, um die<br/>elektronischen Bauteile vor der Einwirkung externer Kräfte zu schützen.</li> <li>Durch unzureichende Verbindungen oder Befestigungen kann sich Hitze bzw. ein Feuer usw. entwickeln.</li> </ul>                                                                                                    |
| 0            | • Die Eintrittsöffnung für das Fernbedienungskabel mit Dichtungskitt abdichten.<br>Wenn Tauwasser, Wasser, Insekten usw. durch die Öffnung eindringen, kann es zu einem Stromschlag, Feuer oder Geräteausfall kommen.<br>Wenn Tauwasser oder Wasser eindringt, kann es zu Funktionsstörungen am Display kommen.                                                                                                    |

### **WARNUNG**

| 0 | <ul> <li>Bei der Installation des Geräts in einem Krankenhaus, einer Telekommunikationseinrichtung<br/>usw. Maßnahmen zur Unterdrückung von elektrischem Rauschen ergreifen.</li> <li>Andernfalls können Funktionsstörungen oder Geräteausfälle aufgrund von Störeinflüssen auf den Inverter, den internen<br/>Stromgenerator, medizinische Hochfrequenzgeräte, Geräte für die Funkkommunikation usw. auftreten.</li> <li>Störeinflüsse der Fernbedienung auf medizinische oder Kommunikationsgeräte können zur Unterbrechung medizinische<br/>Eingriffe oder Videoübertragungen sowie zu Störinterferenzen führen.</li> </ul> |
|---|----------------------------------------------------------------------------------------------------|
| 0 | <ul> <li>Grundsätzlich die obere Gehäusehälfte der Fernbedienung anbringen.</li> <li>Wenn Tauwasser, Wasser, Insekten usw. durch die Öffnung eindringen, kann dies zu einem Stromschlag, Feuer oder Geräte-<br/>ausfall führen.</li> </ul>                                                                                                    |
|   |                                                                                                    |
|   | A VORSICHT                                                                                                    |

|            | <b>⚠</b> VORSICHT                                                                                                    |
|------------|----------------------------------------------------------------------------------------------------|
| $\bigcirc$ | <ul> <li>Die Fernbedienung nicht an den folgenden Orten installieren.</li> <li>(1) Andernfalls kann es zum Ausfall oder zur Verformung der Fernbedienung kommen.</li> <li>Unter direkter Sonneneinstrahlung</li> <li>An Stellen, wo die Umgebungstemperatur auf 0 °C oder darunter sinken bzw. auf 40 °C oder darüber ansteigen kann</li> <li>Auf unebenen Oberflächen</li> <li>An Stellen, deren Tragfähigkeit nicht für eine sichere Montagefläche ausreicht</li> <li>(2) Andernfalls kann sich Feuchtigkeit auf den Bauteilen im Inneren der Fernbedienung niederschlagen und zu Störungen am Display führen.</li> <li>In Umgebungen mit hoher Luftfeuchtigkeit, sodass sich Kondenswasser auf der Fernbedienung niederschlägt</li> <li>An Stellen, wo die Fernbedienung nass werden könnte</li> <li>(3) Andernfalls kann der Temperatursensor an der Fernbedienung die genaue Raumtemperatur nicht feststellen.</li> <li>An Stellen, wo sich die durchschnittliche Raumtemperatur nicht feststellen lässt</li> <li>In der Nähe von Wärme erzeugenden Geräten</li> <li>An Stellen, wo das Gerät direkter Sonneneinstrahlung oder der Abluft einer Klimaanlage ausgesetzt ist</li> <li>An Stellen mit einer großen Differenz zwischen Wand- und Raumtemperatur</li> </ul> |
| $\bigcirc$ | <ul> <li>Zum Anschließen an einen Personal Computer über USB bitte die dedizierte Software<br/>verwenden.</li> <li>Die Fernbedienung nicht gleichzeitig mit anderen USB-Geräten anschließen.</li> <li>Andernfalls kann es zu Funktionsstörungen oder Ausfällen der Fernbedienung oder des Personal Computers kommen.</li> </ul>                                                                                                    |

## 2. Zubehör und Vorbereitung vor Ort

#### Folgende Teile gehören zum Lieferumfang.

Zubehör Fernbedienung (Master-Gerät), 2 Holzschrauben (ø 3,5 x 16), Kurzanleitung

Folgende Teile müssen vor Ort bereitgestellt werden und sind gemäß den Installationsanweisungen vorzubereiten.

|                                                                                                    | 0           |                                                                  |
|----------------------------------------------------------------------------------------------------|-------------|------------------------------------------------------------------|
| Artikelbezeichnung                                                                                                 | Menge       | Bemerkungen                                                      |
| Schaltkasten<br>Für 1 Gerät oder 2 Geräte (JIS C8340 oder<br>gleichwertig)                                         | 1           |                                                                  |
| Dünnwandiges Stahlrohr zur Installation<br>elektrischer Geräte direkt an der Wand<br>(JIS C8305 oder gleichwertig) | Nach Bedarf | Bei einer Installation direkt an<br>der Wand nicht erforderlich. |
| Sicherungsmutter, Durchführung<br>(JIS C8330 oder gleichwertig)                                                    | Nach Bedarf |                                                                  |
| Litze (JIS C8425 oder gleichwertig)                                                                                | Nach Bedarf | Zum Verlegen des Fernbedie-<br>nungskabels an der Wand           |
| Dichtungskitt                                                                                                    | Geeignet    | Für die Abdichtung von Spalten                                   |
| Molly-Dübel                                                                                                    | Nach Bedarf |                                                                  |
| Fernbedienungskabel (0,3 mm <sup>2</sup> x 2 Stück)                                                                | Nach Bedarf | Bei Längen über 100 m: siehe<br>Tabelle rechts                   |

Bei einer Kabellänge von mehr als 100 m beträgt der maximale Querschnitt der im Fernbedienungsgehäuse verwendbaren Kabel 0,5 mm<sup>2</sup>. Bei Kabeln mit einem größeren Querschnitt muss die Verbindung außerhalb in der Nähe der Fernbedienung hergestellt werden. Wenn Kabel verbunden werden, sind Maßnahmen zu ergreifen, um das Eindringen von Wasser usw. zu verhindern.

| ≦ 200 m | 0,5 mm <sup>2</sup> x 2 Leiter  |
|---------|---------------------------------|
| ≦ 300 m | 0,75 mm <sup>2</sup> x 2 Leiter |
| ≦ 400 m | 1,25 mm <sup>2</sup> x 2 Leiter |
| ≦ 600 m | 2,0 mm <sup>2</sup> x 2 Leiter  |

## 3. Installationsort

Der Installationsort muss den Angaben im Diagramm entsprechen. Als Installationsverfahren stehen Unterputz-Verkabelung oder

Überputz-Verkabelung zur Wahl.

Als Kabelführungsrichtung stehen nach hinten, oben Mitte oder oben links zur Wahl.

Bei der Wahl des Installationsorts sind das Installationsverfahren und die Kabelführungsrichtung zu beachten.

#### Platzbedarf für die Installation

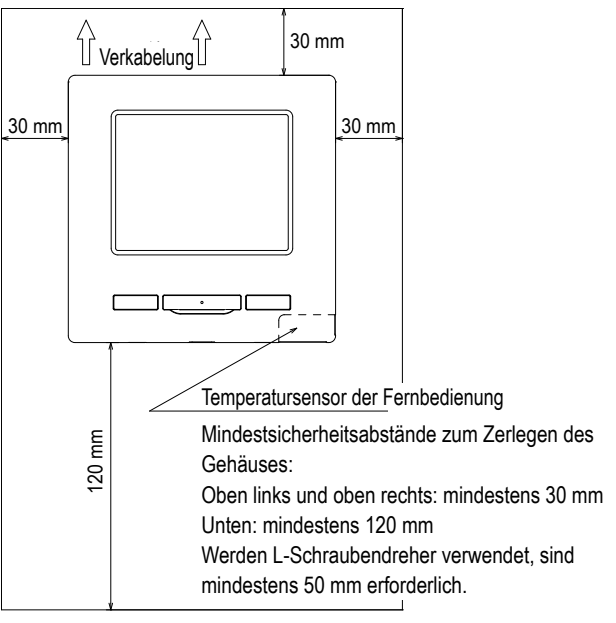

## 4. Installationsverfahren

Installation und Verkabelung für die Fernbedienung sind wie im Folgenden erläutert auszuführen.

Abmessungen (Ansicht von vorn)

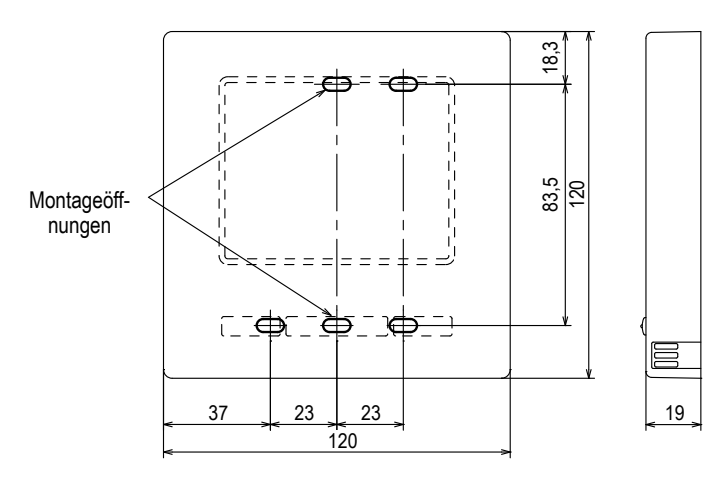

Zum Zerlegen des Fernbedienungsgehäuses in den oberen und unteren Teil nach dem einmaligen Zusammenbauen

 Die Spitze eines flachen Schraubendrehers oder ein ähnliches Werkzeug in die Aussparung im unteren Teil der Fernbedienung führen und leicht drehen, um die Gehäusehälften zu trennen. Es empfiehlt sich, die Spitze des Schraubendrehers mit Klebeband zu umwickeln, damit das Gehäuse nicht beschädigt wird.
 Die abgenommene obere Gehäusehälfte vor Feuchtigkeit und Staub schützen.

#### Bei Unterputz-Verkabelung

(Kabelaustritt nach hinten)

① Zunächst den Schaltkasten und die Fernbedienungskabel unter Putz verlegen. Die Eintrittsöffnung für das Fernbedienungskabel mit Dichtungskitt abdichten.

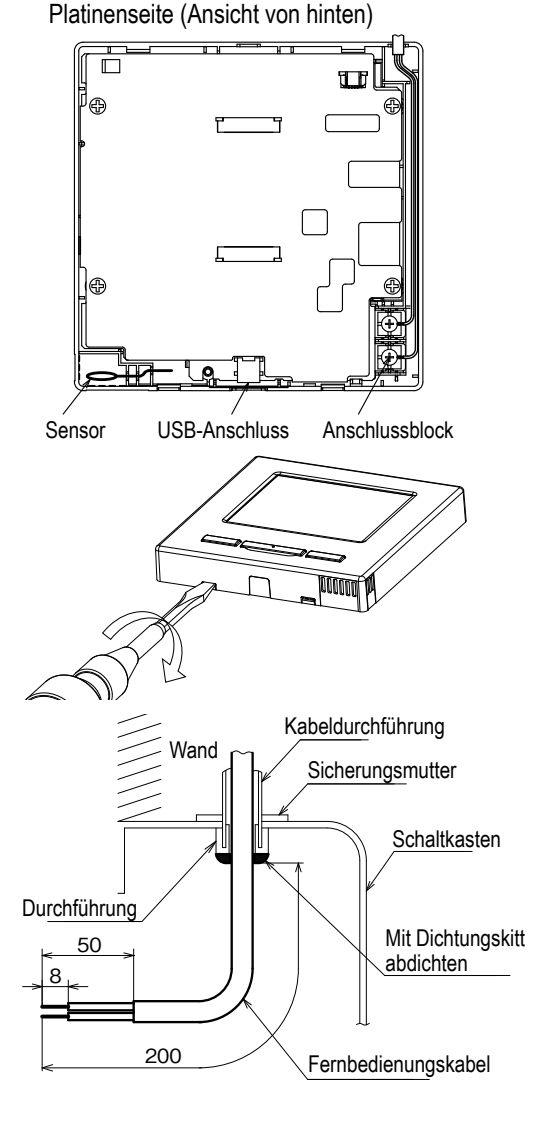

2 Wenn Kabel durch die untere Gehäusehälfte geführt werden, ist die untere Gehäusehälfte an 2 Positionen am Schaltkasten zu befestigen.

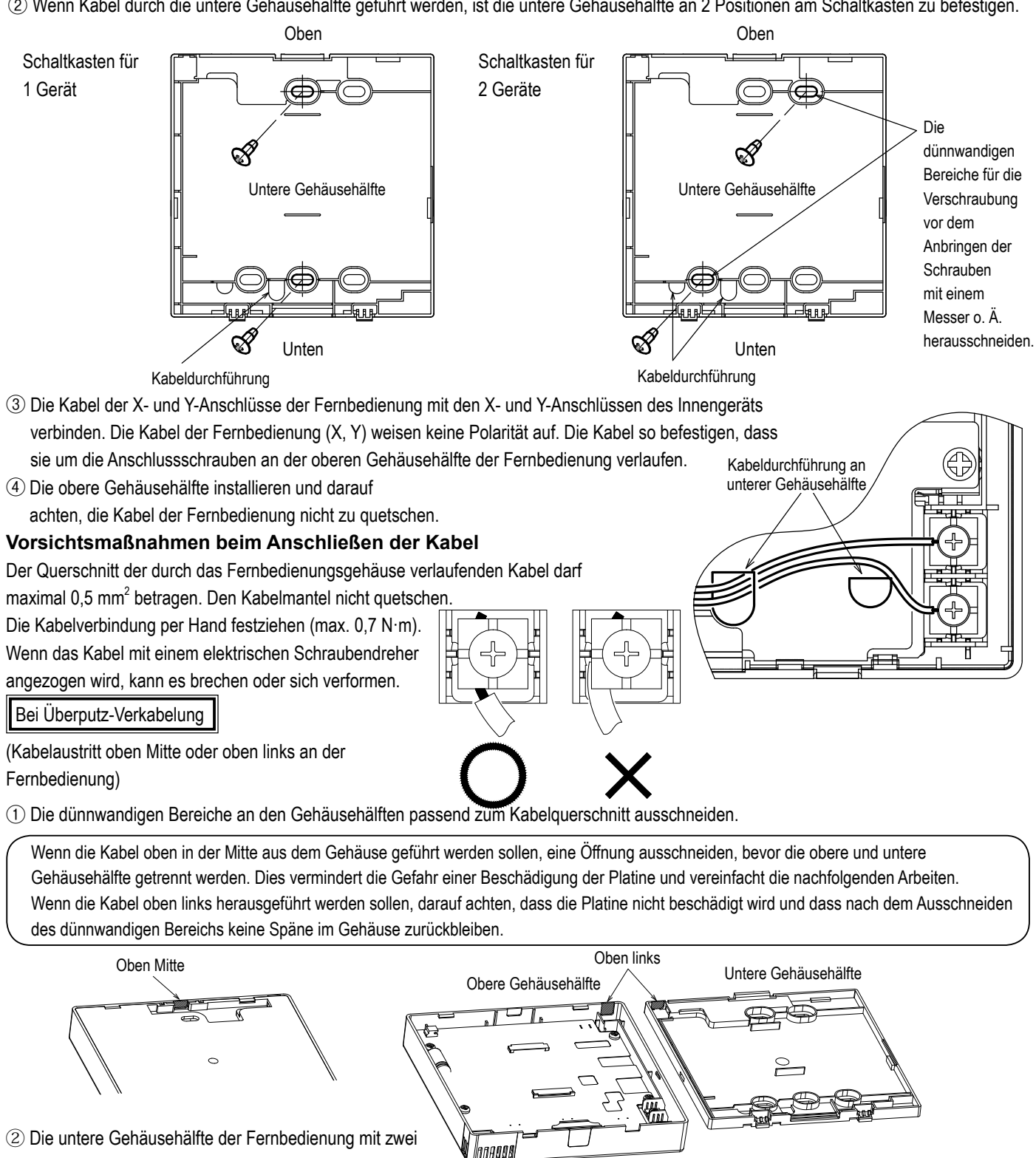

- Holzschrauben auf einer ebenen Oberfläche befestigen.
- (3) Wenn die Kabel oben in der Mitte herausgeführt werden, die Verkabelung hinter der unteren Gehäusehälfte verlegen (schraffierter Bereich).
- ④ Die Kabel der X- und Y-Anschlüsse der Fernbedienung mit den X- und Y-Anschlüssen des Innengeräts verbinden. Die Kabel 120 mm (Kabelaustritt oben der Fernbedienung (X, Y) weisen keine Polarität auf. Die links) Kabel so befestigen, dass sie um die Anschlussschrauben an der oberen Gehäusehälfte der Fernbedienung verlaufen.

(5) Die obere Gehäusehälfte installieren und darauf achten, die Kabel der Fernbedienung nicht zu guetschen.

6 Die in Schritt 1 ausgeschnittenen Bereiche mit Dichtungskitt abdichten.

190 mm

(Kabelaustritt

oben Mitte)

 $\cap$ 

# 5. Konfiguration als Master-/Slave-Fernbedienung, wenn zwei Fernbedienungen verwendet werden

Fernb

Servic Einstel

Für 1 Innengerät oder 1 Gerätegruppe können bis zu zwei Fernbedienungen verwendet werden.

Die eine Fernbedienung ist die Master-Fernbedienung, die andere die Slave-Fernbedienung.

An der Master-Fernbedienung können alle Funktionen ausgewählt werden, an der Slave-Fernbedienung nur ein paar.

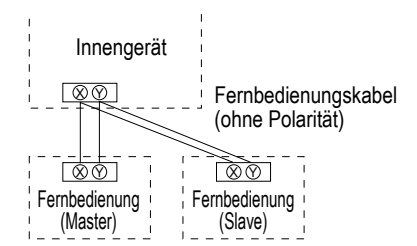

Die Master-Fernbedienung und die Slave-Fernbedienung konfigurieren, wie in Kapitel 8 beschrieben.

| Fernbedienungsfunktion                             |                                | Master                                  | Slave |   |
|----------------------------------------------------|--------------------------------|-----------------------------------------|-------|---|
| Betr./Stopp, Tem<br>Lamellenposition<br>fe aendern | pSollwert änd<br>ändern, Pende | ern,<br>el-Lam. Autoswing, Lüfterstu-   | 0     | 0 |
| High-Power-Betri                                   | ieb, Energiespa                | arbetrieb                               | 0     | 0 |
| Silent Mode                                        |                                |                                         | 0     | × |
| Hilfreiche                                         | Individuelle La                | amellensteuerung                        | 0     | × |
| Funktionen                                         | Einst.diffuse L                | uftströmung                             | 0     | × |
|                                                    | Timer                          |                                         | 0     | 0 |
|                                                    | Favoriten Eins                 | stellung                                | 0     | 0 |
|                                                    | Wochen-Time                    | r                                       | 0     | × |
|                                                    | Abwesenheits                   | modus                                   | 0     | × |
|                                                    | Externer Vent                  | ilator                                  | 0     | 0 |
|                                                    | Sprache wähl                   | en                                      | 0     | 0 |
|                                                    | Silent Mode                    |                                         | 0     | × |
| Energiespareinstellung                             |                                | 0                                       | ×     |   |
| Filter                                             | Filtermeldung Reset            |                                         | 0     | 0 |
| Benutzereinstel-                                   | Grundeinstellungen             |                                         | 0     | 0 |
| lung                                               | Administra-<br>toreinstellun-  | Freigabe-/Verriegelungs-<br>einstellung | 0     | × |
|                                                    | gen                            | Timer AG Silent-Mode-Be-<br>trieb       | 0     | × |
|                                                    |                                | Einstellung Temperaturbe-<br>reich      | 0     | × |
|                                                    |                                | Einstellung Temperatur-<br>schritte     | 0     | × |
|                                                    |                                | Solltemperaturanzeige                   | 0     | 0 |
|                                                    |                                | Fernbed. Display-Einstel-<br>lung       | 0     | 0 |
|                                                    |                                | Administrator Passwort<br>ändern        | 0     | 0 |
|                                                    |                                | Einstellung Funktion F1/F2              | 0     | 0 |

|                    | 0                             | : Funktion verfügbar ×: Funktior | n nicht ve | erfügba |
|--------------------|-------------------------------|----------------------------------|------------|---------|
| dienungsfunktionen |                               |                                  | Master     | Slave   |
| - Installations-   | Installationsdatu             | ım                               | 0          | ×       |
| ung einstellungen  | Servicekontakt                |                                  | 0          | 0       |
|                    | Testbetrieb                   |                                  | 0          | ×       |
|                    | Stat. Zieldruck A             | Abgl. bei Außenluftbetr.         | 0          | ×       |
|                    | Autom. Adressie               | erung ändern                     | 0          | ×       |
|                    | Adresseinstellur              | ng des Master-IG                 | 0          | ×       |
|                    | IG-Back-Up-Fur                | nktion                           | 0          | ×       |
|                    | Präsenzmeldere                | einstellung                      | 0          | ×       |
| Fernbedie-         | Master/Slave-Fe               | ernbedienung                     | 0          | 0       |
| nungsfunktio       | Rücklufttempera               | atur                             | 0          | ×       |
| nen                | Fernbedienungs                | ssensor                          | 0          | ×       |
|                    | Fernbedienungs                | ssensor-Abgleich                 | 0          | ×       |
|                    | Betriebsart                   |                                  | 0          | ×       |
|                    | °C / °F                       |                                  | 0          | ×       |
|                    | Lüfterstufe                   |                                  | 0          | ×       |
|                    | Externer Eingang              |                                  | 0          | ×       |
|                    | Obere/untere Lamellenregelung |                                  | 0          | ×       |
|                    | Lamellenregelu                | ng rechts/links                  | 0          | ×       |
|                    | Lüfterstufe Einstellung       |                                  | 0          | ×       |
|                    | Wiedereinschalt               | tung nach Spannungsausfall       | 0          | ×       |
| Autom. Temp. Ei    |                               | instellung                       | 0          | ×       |
|                    | Autom. Lüfterstu              | ufe                              | 0          | ×       |
| Innengerätee       | instellungen                  |                                  | 0          | ×       |
| Service &          | Innengeräteadre               | essnummer                        | 0          | 0       |
| Wartung            | Nächstes Servio               | cedatum                          | 0          | ×       |
|                    | Betriebsdaten                 |                                  | 0          | ×       |
|                    | Fehleranzeige                 | Fehlerhistorie                   | 0          | 0       |
|                    |                               | Löschen Fehlerbetriebsda-        |            |         |
|                    |                               | ten/Anzeige Fehlerbetriebs-      | 0          | ×       |
|                    |                               | daten                            |            |         |
|                    |                               | Reset Prüfintervall              | 0          | 0       |
| 1                  | Innengeräteeins               | stellungen speichern             | 0          | ×       |
|                    | Spezialeinstel-               | Innengeräteadresse löschen       | 0          | ×       |
|                    | lungen                        | CPU Reset                        | 0          | 0       |
|                    |                               | Werkseinstellung                 | 0          | ×       |
|                    |                               | Touch Panel Kalibrierung         | 0          | 0       |
|                    | IG Kapazitätsan               | zeige                            | 0          | ×       |

#### Hinweis: Verbindung mit einem Personal Computer

Die Einstellung kann von einem Personal Computer aus über den USB-Anschluss (mini-B) vorgenommen werden.

Die Abdeckung für den USB-Anschluss an der oberen Gehäusehälfte entfernen und die Verbindung herstellen.

Die Abdeckung nach Fertigstellung wieder anbringen.

Für die Verbindung ist spezielle Software erforderlich.

Nähere Einzelheiten finden sich auf der Webseite oder in den technischen Daten.

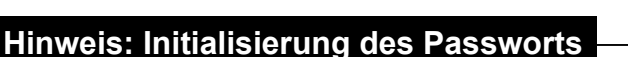

Es gibt ein Administrator-Passwort (für die Einstellung der Optionen im täglichen Betrieb) und ein Service-Passwort (für Installation, Testbetrieb und Wartung).

• Das Administrator-Passwort ist ab Werk auf "0000" eingestellt. Diese Einstellung kann geändert werden (siehe Benutzerhandbuch).

Ist das Administrator-Passwort nicht mehr bekannt, kann es initialisiert werden, indem man die Schalter [F1] und [F2] auf dem Eingabe-Display für das Administrator-Passwort 5 Sekunden lang gleichzeitig drückt.

Das Service-Passwort lautet "9999" und kann nicht geändert werden.
 Wenn das Administrator-Passwort eingegeben wurde, wird auch das Service-Passwort akzeptiert.

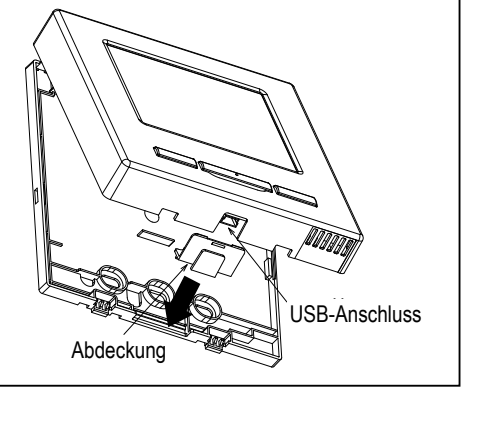

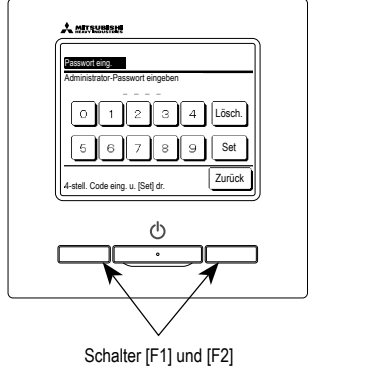

#### Hinweis

Beim Verbinden von zwei oder mehreren FDT/FDTC mit einer Fernbedienung den Paneltyp entweder zu einem Panel mit Komforteinstellung-Funktion oder einem Standard-Panel zu vereinheitlichen.

## 6. Funktionen und Menüoptionen der Fernbedienung

### Namen und Funktionen der Bereiche auf der Fernbedienung (Bedienungsbereich)

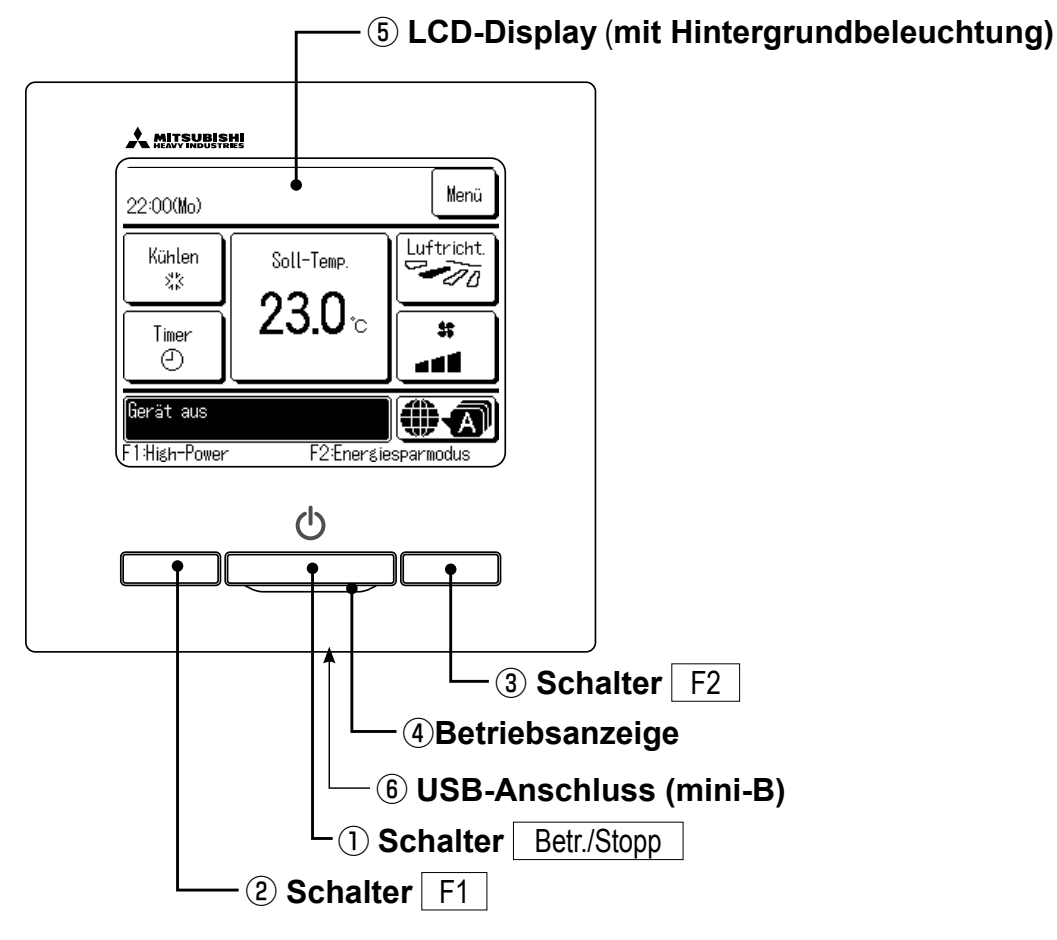

Das Touchscreen-System wird durch Berühren des LCD-Displays mit dem Finger bedient. Über den Touchscreen werden alle Bedienschritte ausgeführt, die nicht mit ① "Betr./Stopp" und den Schaltern ② F1 ③ F2 ausgeführt werden können.

#### 1) Schalter | Betr./Stopp

Mit einem Druck auf den Schalter wird der Betrieb gestartet und mit einem weiteren Druck gestoppt.

2 Schalter F1 3 Schalter F2

Mit diesem Schalter wird die Funktion gestartet, die mit der Option "Einstellung Funktion F1/F2" festgelegt wurde.

#### ④Betriebsanzeige

Diese Anzeige leuchtet während des Betriebs grün (gelb-grün). Sie wechselt zu Rot (Orange), wenn ein Fehler auftritt.

Die Helligkeit der Betriebsanzeige lässt sich ändern.

#### **(5)** LCD-Display (mit Hintergrundbeleuchtung)

Durch Berühren des LCD-Displays wird die Hintergrundbeleuchtung aktiviert. Die Hintergrundbeleuchtung schaltet sich automatisch aus, wenn eine bestimmte Zeit lang keine Bedienung erfolgt. Die Dauer der Hintergrundbeleuchtung kann geändert werden.

Wenn die Hintergrundbeleuchtung auf AN gesetzt wurde und das Display bei ausgeschalteter Hintergrundbeleuchtung berührt wird, schaltet sich nur die Hintergrundbeleuchtung ein. Dies gilt nicht bei Betätigung der Schalter ①, ② und ③.

#### **6 USB-Anschluss**

Am USB-Anschluss (mini-B) kann ein Personal Computer angeschlossen werden. Die Bedienung ist in der Installationsanleitung für die PC-Software beschrieben (Dienstprogramm für die Fernbedienung).

#### Hinweis

Ein Personal Computer darf nicht gleichzeitig mit anderen USB-Geräten angeschlossen werden.

Den Computer unbedingt direkt anschließen, also nicht über einen Hub usw.

### Namen und Funktionen der Bereiche auf der Fernbedienung (Display)

\* Der Deutlichkeit halber werden alle Symbole dargestellt.

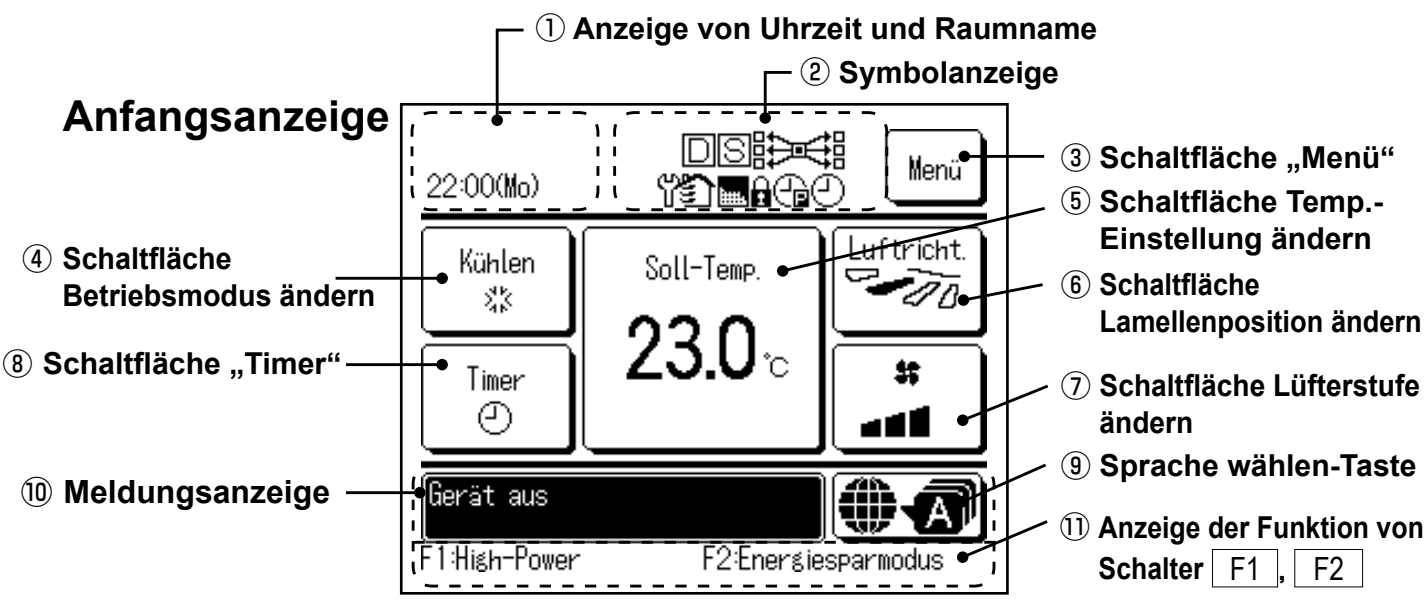

#### ① Anzeige von Uhrzeit und Raumname

Zeigt die aktuelle Uhrzeit und den Raumnamen an.

#### 2 Symbolanzeige

Wenn eine der folgenden Einstellungen aktiviert wird, erscheint das entsprechende Symbol.

S Bei Einstellung über

die Slave-Fernbedienung.

abgelaufen und wieder

Inspektion erforderlich ist.

Filtermeldung erscheint.

Leistungsbegrenzungs-

eine regelmäßige

Wenn die

C Wenn "Max.

Timer(Peak-Cut)"

eingestellt ist.

Wenn das Prüfintervall

## Bedarfssteuerun

Bedarfssteuerung aktiviert ist.

Bei aktivierter zentraler Steuerung (optional).

## Während des Lüfterbetriebs.

Wenn die entsprechende Einstellung für "Freigabe/Sperren" vorgenommen wurde.

 Wenn der Wochen-Timer eingestellt ist.

#### ③ Schaltfläche "Menü"

Zum Einstellen oder Ändern von Funktionen (mit Ausnahme der Funktionen ④-⑧) die Schaltfläche "Menü" drücken. Wenn die Menüoptionen angezeigt werden, eine Option auswählen und die Einstellung vornehmen.

#### (4) Schaltfläche Betriebsmodus ändern

Zeigt die jeweils ausgewählte Betriebsart an. Diese Schaltfläche drücken, um die Betriebsart zu wechseln.

#### **(5)** Schaltfläche Temp.-Einstellung ändern

Zeigt die jeweils eingestellte Temperatur an. Diese Schaltfläche drücken, um die Solltemperatur zu ändern.

#### **(6)** Schaltfläche Lamellenposition ändern

Zeigt die jeweils ausgewählte Lamellenrichtung an. Wenn 3D AUTO für die Luftrichtung eingestellt ist, wird 3D AUTO angezeigt. Diese Schaltfläche drücken, um die Lamellenrichtung zu ändern.

#### ⑦ Schaltfläche Lüfterstufe ändern

Zeigt die jeweils ausgewählte Lüfterstufe an. Diese Schaltfläche drücken, um die Lüfterstufe zu ändern.

#### (8) Schaltfläche "Timer"

Zeigt die jeweils aktuelle Timer-Einstellung in vereinfachter Form an.

Bei zwei oder mehr Timer-Einstellungen erscheint die Timer-Einstellung, die unmittelbar nach der Anzeige aktiviert wird.

Diese Schaltfläche drücken, um den Timer einzustellen.

#### (9) Sprache wählen-Taste

Eine Sprache wählen, die auf der Fernbedienung angezeigt werden soll.

#### 10 Meldungsanzeige

Hier werden der Status der Klimaanlage, Meldungen zum Betrieb der Fernbedienung usw. angezeigt.

#### ① Anzeige der Funktion von Schalter F1 , F2

Zeigt die für die Schalter F1, F2 festgelegte Funktion an.

Die Funktion dieser Schalter kann mit Option "Einstellung Funktion F1/F2" geändert werden.

| Hauptmenü              |                                            |                      |
|------------------------|--------------------------------------------|----------------------|
| Grundfunktionen        |                                            |                      |
| Granarankionon         | Patriah                                    |                      |
|                        | - Delileu                                  |                      |
|                        | – Stupp<br>Betriebeert ändern              |                      |
|                        | – Detriebsart andern                       |                      |
|                        | – TempSoliwert andern                      |                      |
|                        |                                            |                      |
|                        |                                            |                      |
|                        | - Funktion von Schalter [F1] und [F2]      |                      |
|                        | – Komforteinstellung Ein/Aus-Betrieb       |                      |
|                        | – High-Power-Betrieb                       |                      |
|                        | – Energiesparbetrieb                       |                      |
|                        | – Silent Mode                              |                      |
| Hilfreiche Funktionen  |                                            |                      |
|                        | Individuelle Lamellensteuerung             |                      |
|                        | – Einst.diffuse Luftströmung               |                      |
|                        | – Timer                                    |                      |
|                        | Gerät einschalten nach Stunden             |                      |
|                        | Gerät ausschalten nach Stunden             |                      |
|                        | Gerät einschalten nach Uhrzeit             |                      |
|                        | Gerät ausschalten nach Uhrzeit             |                      |
|                        | Bestät.                                    |                      |
|                        | – Favoriten Einstellung                    |                      |
|                        | – Wochen-Timer                             |                      |
|                        | – Abwesenheitsmodus                        |                      |
|                        | – Externer Ventilator                      |                      |
|                        | _ Sprache wählen                           | Nähoro Erläutorungon |
| Energiespareinstellung |                                            | siehe                |
|                        | – Sleep-Tim.                               | Benutzerhandbuch.    |
|                        | – Max Leistungsbegrenzungs-Timer(Peak-Cut) |                      |
|                        | – Autom Temperatur zurücksetzen            |                      |
|                        | – Präsenzmeldersteuerung                   |                      |
| Filter                 |                                            |                      |
|                        | – Filtermeldung Reset                      |                      |
| Benutzereinstellung    |                                            |                      |
|                        | – Grundeinstellungen                       |                      |
|                        | Zeiteinstellung                            |                      |
|                        | Datums- und Zeitanzeige                    |                      |
|                        | Sommerzeit                                 |                      |
|                        | Kontrast                                   |                      |
|                        | Hinterarundbeleuchtung                     |                      |
|                        | Tastentöne                                 |                      |
|                        | Helligkeit Betriebsanzeige                 |                      |
|                        | – Administratoreinstellungen               |                      |
|                        |                                            |                      |
|                        | Timer AG Silent-Mode-Retrieb               |                      |
|                        | Finstellung Temperaturbereich              |                      |
|                        | Einstellung Temperatursebritte             |                      |
|                        |                                            |                      |
|                        | Earshad Dianlay Finatallyna                |                      |
|                        | Administrator Dessurert andern             |                      |
|                        | Finatellung Funktion 54/50                 |                      |
|                        |                                            |                      |

| Hauptmenü                 |                                              |                                                 |
|---------------------------|----------------------------------------------|-------------------------------------------------|
| Service-Einstellung       |                                              |                                                 |
|                           | - Installationseinstellungen                 |                                                 |
|                           | Installationsdatum                           | 15                                              |
|                           | ——— Servicekontakt                           |                                                 |
|                           | Testbetrieb                                  | 15                                              |
|                           | Stat. Zieldruck Abgl. bei Außenluftbetr      |                                                 |
|                           | Autom. Adressierung ändern                   |                                                 |
|                           | Adresseinstellung des Master-IG              |                                                 |
|                           | IG-Back-Up-Funktion                          |                                                 |
|                           | Präsenzmeldereinstellung                     |                                                 |
|                           | - Fernbedienungsfunktionen                   |                                                 |
|                           | Master/Slave-Fernbedienung                   |                                                 |
|                           | Rücklufttemperatur                           |                                                 |
|                           | Fernbedienungssensor                         |                                                 |
|                           | Fernbedienungssensor-Abgleich                |                                                 |
|                           | Betriebsart                                  |                                                 |
|                           | ••••••••••••••••••••••••••••••••••••••       |                                                 |
|                           | Lüfterstufe                                  |                                                 |
|                           | Externer Eingang                             |                                                 |
|                           | Obere/untere Lamellenregelung                |                                                 |
|                           | Lamellenregelung rechts/links                |                                                 |
|                           |                                              | 20                                              |
|                           | Wiedereinschaltung nach Spannungs            | ausfall 20                                      |
|                           | Autom, Temp, Finstellung                     | 20                                              |
|                           | Autom. Lüfterstufe                           | 20                                              |
|                           | <ul> <li>Innengeräteeinstellungen</li> </ul> |                                                 |
|                           |                                              |                                                 |
|                           |                                              |                                                 |
|                           | Externer Eingang 1                           | 22                                              |
|                           | Externer Eingang 1 Signal                    | 22                                              |
|                           | Externer Eingang 2                           | 22                                              |
|                           | Externer Eingang 2 Signal                    |                                                 |
|                           | Heizen Thermo-OFF-Abgleich                   |                                                 |
|                           | Rückluft-Temperatureinst.                    |                                                 |
|                           | Lüftersteuerung Kühlen bei Thermo-C          | FF                                              |
|                           | Lüftersteuerung Heizen bei Thermo-C          | FF 23                                           |
|                           | Frostschutztemperatur IG                     |                                                 |
|                           | Frostschutzsteuerung IG                      |                                                 |
|                           | Kondensatpumpenbetrieb                       |                                                 |
|                           | Lüfterbetrieb nachdem Kühl. stoppt           |                                                 |
|                           | Lüfterbetrieb nachdem Heiz. stoppt           |                                                 |
|                           | Intermitt. VentNachlauf nach Heizbe          | r                                               |
|                           | Lüfter Umluftbetrieb                         |                                                 |
|                           | Steuerung Zieldruck bei Außenluftbeti        |                                                 |
|                           | Automatischer Betrieb                        |                                                 |
|                           | Thermo-Steuerungseinst                       |                                                 |
|                           | Autom. Lüfterstufensteuerung                 |                                                 |
|                           | Innengerät-Überlastalarm                     |                                                 |
|                           | Einst. externer Ausgang                      |                                                 |
|                           | - Service & Wartung                          |                                                 |
|                           | Innengeräteadressnummer                      |                                                 |
|                           | Nächstes Servicedatum                        |                                                 |
|                           | Betriebsdaten                                |                                                 |
|                           | Fehleranzeige                                |                                                 |
|                           | Innengeräteeinstellungen speichern           |                                                 |
|                           | Administrator Passwort ändern                |                                                 |
|                           | IG Kapazitätsanzeige                         |                                                 |
| Installateur kontaktieren |                                              |                                                 |
|                           | – Installateur kontaktieren                  | Nähere Erläuterungen siehe<br>Benutzerhandbuch. |

## 8. Einschalten und Eingangseinstellung

Die Master- und Slave-Fernbedienung je nach Anzeige beim Einschalten einstellen.

- Keine Master/Slave-Einstellung vorgenommen => (1)
- Master/Slave-Einstellung vorgenommen => (2)

#### (1) Wenn Master und Slave noch nicht eingestellt sind,

 $(1)\Rightarrow(2)$  erscheint die Anzeige zur Eingabe von Master/Slave.

Wenn die Schaltfläche Master oder Slave gedrückt wird, beginnt die Eingangseinstellung.

Wenn versehentlich eine falsche Schaltfläche gedrückt wurde, kann die Einstellung nach Abschluss der Initialisierung geändert werden. (10. Fernbedienungsfunktionen④)

Wenn zwei Fernbedienungen für ein Innengerät oder eine Gerätegruppe verwendet werden und die erste als Master verwendet wird, wird die zweite automatisch als

Slave verwendet.

| ① Startanzeige           |                   |  |
|--------------------------|-------------------|--|
| Version:<br>Programm-ID: | 0000 - 000<br>000 |  |

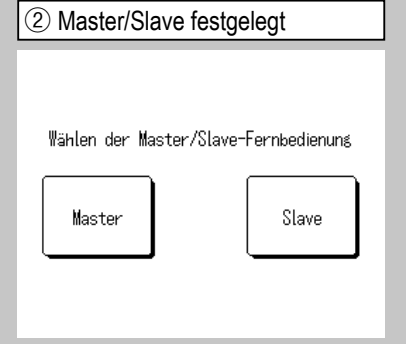

Master Die Anzeige wechselt zu  $3 \Rightarrow 4 \Rightarrow 5$ . Slave Die Anzeige wechselt zu  $1 \Rightarrow 8 \Rightarrow 5$ .

#### Vorsicht

Wenn nur eine Fernbedienung verwendet wird, die Schaltfläche <u>Master</u> drücken. Wenn bei der Eingangseinstellung keine der Schaltflächen [Master]/ [Slave] gedrückt wird, bleibt die Anzeige unverändert.

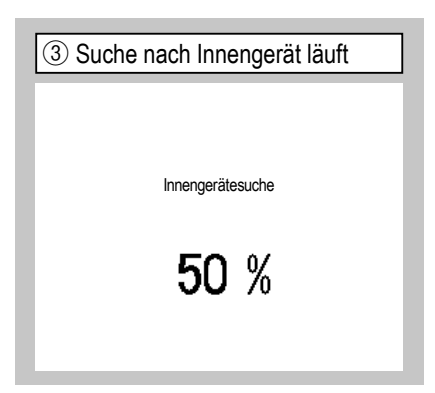

Kommt innerhalb von 10 Minuten keine Kommunikation zustande, blinkt die rote LED. ④ Innengerätedaten werden geladen

Laden der Innengeräteeinstellungen

Wird in 1230 Sek. abgeschlossen

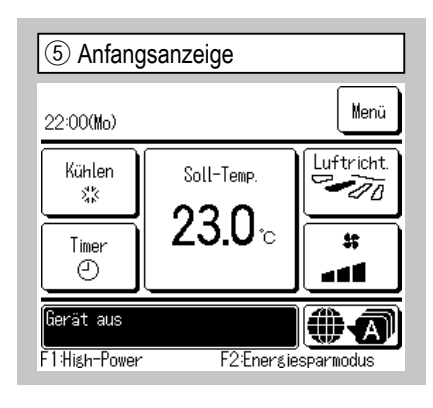

#### (2) Wenn Master und Slave bereits eingestellt sind

erscheint die Anzeige (5).

| 6 Speichern bestätigen                                                                                                    | ⑦ Initialisieren bestätigen                                                                                                    | (8) Initialisierung läuft     |
|----------------------------------------------------------------------------------------------------|----------------------------------------------------------------------------------------------------|-------------------------------|
| Die bisherigen Einstellungen vor<br>dem Einschalten speichern?<br>Ja Nein                                                                                                    | Zurücksetzen auf<br>Werkseinstellungen?<br>Ja Nein                                                                                               | Initialisierung Fernbedienung |
| Ja       Die Anzeige wechselt zu ⑧⇒⑤ .         Nein       Die Anzeige wechselt zu ⑦ .         Wenn das Display länger als 15 Sekunden nicht berührt wurde, wird       Ja         (Fortfahren) ausgewählt und im Display | JaDie Anzeige wechselt zu (1)⇒②.NeinDie Anzeige wechselt zu ⑥.Nach der Initialisierung gelten beider Fernbedienung wieder dieWerkseinstellungen. |                               |

## 9. Installationseinstellungen und Testbetrieb

Anfangsanzeige

| ① Installationseinstellmenü 1        |               |  |  |  |
|--------------------------------------|---------------|--|--|--|
| Installationseinstellungen           |               |  |  |  |
| Installationsdatum                   | ~3            |  |  |  |
| Servicekontakt                       | -4            |  |  |  |
| Testbetrieb                          | _1            |  |  |  |
| Stat. Zieldruck Abgl. bei Außenluftb | etr10         |  |  |  |
| Autom. Adressierung ändern           | ~11)          |  |  |  |
|                                      | Weiter Zurück |  |  |  |
| Menüpunkt auswählen                  |               |  |  |  |

Menü

Der ausgewählte Bildschirm wird angezeigt.

| Adresseinstellung des Maste | r-IG-(13) |  |
|-----------------------------|-----------|--|
| IG-Back-Up-Funktion -14     |           |  |
| Präsenzmeldereinstellung    | -17)      |  |
|                             |           |  |
|                             |           |  |
| Vorherig                    | Zurück    |  |

 $\Rightarrow$  Service-Einstellung  $\Rightarrow$  Installationseinstellungen  $\Rightarrow$ 

Der ausgewählte Bildschirm wird angezeigt.

| ④ Serv      | vicekontakt |        |
|-------------|-------------|--------|
| Servicek    | kontakt     |        |
| Firma       | -5          |        |
| Telefon     | -6          |        |
|             |             |        |
|             |             |        |
|             |             |        |
|             |             | Zurück |
| Menüpunkt a | uswählen    |        |

Die Firmendaten eingeben.

| (5) Den Kontakt eingeben       |                                  |          |   |   |   |    |   |   |  |
|--------------------------------|----------------------------------|----------|---|---|---|----|---|---|--|
| Firma Set                      |                                  |          |   |   |   | et | I |   |  |
|                                | '<br>Nummer Alphabet (Кириллица) |          |   |   |   |    |   |   |  |
|                                | カナ                               | カナ 漢字 辺字 |   |   | 2 |    |   |   |  |
| A                              | В                                | С        | D | E | F | G  | H | Ι |  |
| J                              | К                                | L        | M | N | 0 | Ρ  | Q | R |  |
| Lös                            | Lösch. Weiter Zurück             |          |   |   |   |    |   |   |  |
| Eingabe Name und [Set] drücken |                                  |          |   |   |   |    |   |   |  |

Kontaktdaten aus bis zu 26 Ein-Byte-Zeichen eingeben und die Schaltfläche Set drücken. Alphanumerische, japanische Kana- und Kanji-Zeichen, kyrillische und chinesische Schriftzeichen können eingegeben werden.

| ③ Installationsdatum                |
|-------------------------------------|
|                                     |
| Installationsdatum                  |
|                                     |
| tt mm jj                            |
| 9/8/2010                            |
| $\mathbf{\nabla}$ $\mathbf{\nabla}$ |
| Datum einstellen Set Zurück         |

Das Datum mit den Schaltflächen 📐 auswählen und die Schaltfläche Set drücken.

| 6 Telefonnummer eingeben.        |  |  |  |
|----------------------------------|--|--|--|
| Telefon                          |  |  |  |
| 0123-456-7899 -                  |  |  |  |
| 0 1 2 3 4 Lösch.                 |  |  |  |
| 56789 Set                        |  |  |  |
| Eingabe Telefonnr. und [Set] dr. |  |  |  |

Telefonnummer der Firma, bestehend aus bis zu 13 Zeichen, eingeben und die Schaltfläche Set drücken.

| ⑦ Testbetrieb                          |        |
|----------------------------------------|--------|
| Testbetrieb                            |        |
| Testbetrieb Kühlen                     |        |
| Testbetrieb Kondensatpumpe -9          |        |
| Kompressorbetr. mit fixierter Frequenz |        |
|                                        |        |
|                                        |        |
|                                        | Zurück |
| Menüpunkt auswählen                    |        |

Der ausgewählte Bildschirm wird angezeigt.

| (8) Testbetrieb Kühlen                                                                                                    |  |  |
|----------------------------------------------------------------------------------------------------|--|--|
| Testbetrieb Kühlen                                                                                                    |  |  |
| Start                                                                                                    |  |  |
| Wenn [Start] gedrückt wird, läuft der<br>Testbetrieb Kühlen für 30 min bei 5°C<br>Testbetrieb wird nach 30 min beendet oder endet durch<br>Änderung der Einst.<br>[Start/Stopp],[Betriebsart]o.[Soll-Temp.] |  |  |
| Zurück                                                                                                    |  |  |

Diese Funktion steht zur Verfügung, wenn der Kühlbetrieb gestoppt wurde. Wenn die Raumtemperatur zu niedrig ist, um "Testbetrieb Kühlen" zu starten, läuft das Gerät 30 Minuten lang und senkt die Solltemperatur auf 5 °C.

| 9 Testbetrieb Ko           | ndensatpumpe |
|----------------------------|--------------|
| Testbetrieb Kondensatpumpe |              |
| Betrieb                    | Stopp        |
| Menüpunkt auswählen        | Zurück       |

Die Kondensatpumpe kann unabhängig betrieben werden.

Service-Passwort

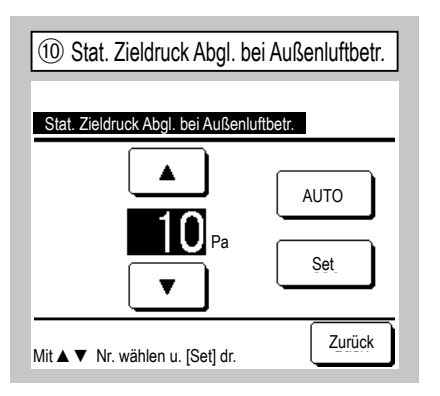

Diese Funktion kann ausgeführt werden, wenn ein Innengerät mit Kanal und Einstellfunktion für den externen statischen Druck angeschlossen ist. Externen statischen Druck auswählen und <u>Set</u> drücken.

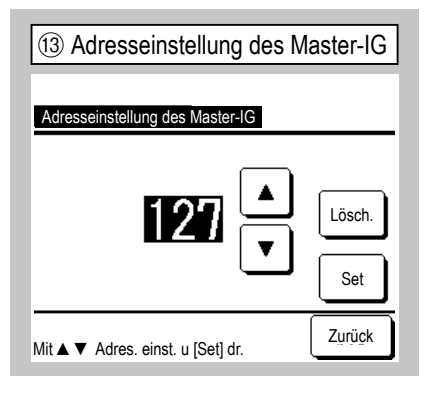

Bei Modellen der Serie Multi (KX) können Innengeräte, die als Slave-IGs konfiguriert wurden, die Betriebsart (Heizbetrieb, Kühlbetrieb) des als Master-IG konfigurierten Innengeräts übernehmen. Dazu muss die Adresse des Master-IG auf die Slave-IGs eingestellt werden, die die Betriebsart des Master-IG übernehmen sollen.

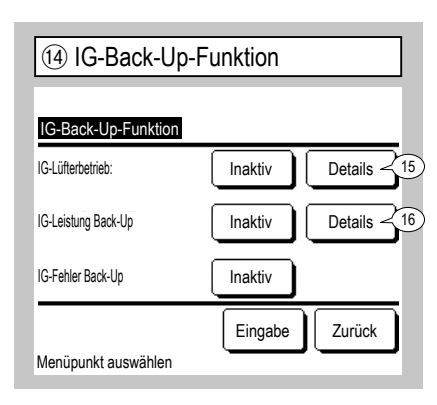

| (1) Autom. Adressierung ändern |                |  |
|--------------------------------|----------------|--|
| Autom. Adressierung änd        | ern Bestät.    |  |
| IG Adres.                      | AG-Adresse (1) |  |
| 000 ⇒ 001                      | 00 ⇒ 01 Ш      |  |
| 001                            | 00 ⇒ 01        |  |
| 002                            | 00             |  |
| $003 \Rightarrow 004$          | 00             |  |
| 004                            | 01             |  |
| 005                            | 01             |  |
| Wechseln                       | Weiter         |  |
| Zu ändern ( T)dresse w         | ählen          |  |

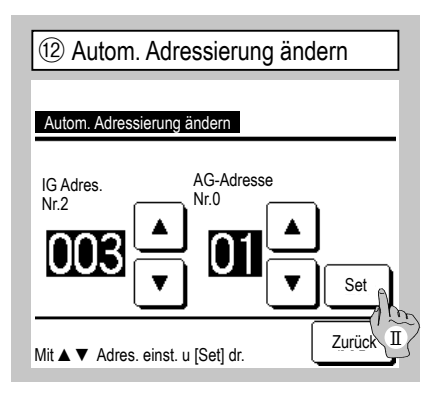

Bei Modellen der Serie Multi (KX) können die Innengeräteadressen, die bei der automatischen Adressenzuweisung registriert wurden, mit dieser Funktion geändert werden. Bei dieser Funktion ändern sich auch die Adressen der Außengeräte zu den einzelnen Innengeräten. Innengerät wählen. Danach gilt Folgendes:

- I Wenn ein Innengerät ausgewählt und die Schaltfläche Wechseln gedrückt wird, wechselt das Display zur Anzeige "Autom. Adressierung ändern" (2).
- II Die Schaltfläche Set drücken, um wieder zum Bildschirm (1) zu wechseln und die neue Adresse anzuzeigen.
- III Die Schaltfläche Bestät. drücken, um die neue Adresse zu registrieren.

Wenn 2 Innengeräte (2 Gerätegruppen) mit einer Fernbedienung verbunden sind, kann ein Back-Up für diese Geräte durchgeführt werden.

- 1. IG-Lüfterbetrieb: Mit dieser Funktion können 2 Innengeräte in einem beliebigen Intervall abwechselnd betrieben werden.
- 2. IG-Leistung Back-Up: Wenn die Temperaturdifferenz zwischen der Solltemperatur und der tatsächlichen Raumtemperatur größer als die eingestellte Temperaturdifferenz ist, gehen 2 Innengeräte in Betrieb.
- 3. IG-Fehler Back-Up: Wenn ein IG einen Fehler aufweist und stoppt, übernimmt das andere Gerät den Betrieb.

Mit <u>Aktiv</u> bzw. <u>Inaktiv</u> (durch Drücken auf <u>Inaktiv</u> wechselt die Schaltfläche zu <u>Aktiv</u> und umgekehrt) und <u>Eingabe</u> die Einstellungen bestätigen.

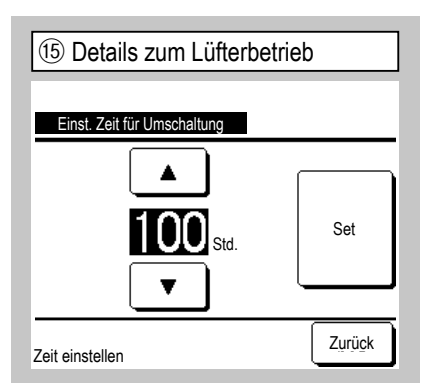

Mit "IG-Lüfterbetrieb" wird der Timer für die Umschaltung zwischen 2 Innengeräten eingestellt.

Der Timer kann in Schritten zu je zehn Stunden auf 1 bis 999 Stunden eingestellt werden.

Nach dem Einstellen der Zeit Set drücken, um den Wert vorläufig einzustellen.

Nach dem vorläufigen Einstellen wieder den Bildschirm "IG-Back-Up-Funktion" aufrufen und Eingabe drücken.

| 16 Details zum Leistungs-B         | ack-up-Betrieb |
|------------------------------------|----------------|
| Einst. Temperaturdiff. für Back-Up |                |
|                                    |                |
| <b>5</b> .                         | Set            |
| •                                  |                |
| ▲ ▼ und [Set] drücken              | Zurück         |

Mit dieser Funktion wird die Differenz zwischen Soll- und Raumtemperatur eingestellt, bei der vom Betrieb mit einem Gerät zum Betrieb mit zwei Geräten (IG-Leistung Back-Up) gewechselt wird.

Die Temperatur kann in Schritten zu je 1 °C auf 2 bis 5 °C eingestellt werden.

Nach dem Ändern der Temperatur Set drücken, um den Wert vorläufig einzustellen.

Nach dem vorläufigen Einstellen wieder den Bildschirm "IG-Back-Up-Funktion" aufrufen und Eingabe drücken.

#### Einschränkungen beim Back-up-Betrieb

- 1. In der Betriebsart "Auto" steht der Back-up-Betrieb nicht zur Verfügung. Wird der Back-up-Betrieb für eine Klimaanlage ausgewählt, die auf die Betriebsart "Auto" eingestellt ist, wechselt die Betriebsart automatisch zu "Kühlen".
- Wird das Gerät auf Lüfterbetrieb eingestellt, wird der Back-up-Betrieb f
  ür das Innenger
  ät automatisch aktiviert. In diesem Fall kann der Back-up-Betrieb f
  ür das Innenger
  ät nicht allein deaktiviert werden. Wird der L
  üfterbetrieb deaktiviert, so wird auch der Back-up-Betrieb f
  ür das Innenger
  ät deaktiviert.
- Wird das Gerät auf Leistungs-Back-up-Betrieb eingestellt, wird der Back-up-Betrieb f
  ür das Innenger
  ät automatisch aktiviert. In diesem Fall kann der Back-up-Betrieb f
  ür das Innenger
  ät nicht allein deaktiviert werden. Wird der Leistungs-Back-up-Betrieb deaktiviert, wird auch der Back-up-Betrieb f
  ür das Innenger
  ät deaktiviert.
- 4. Es ist auch möglich, den Back-up-Betrieb für das Innengerät allein zu aktivieren.
- 5. Im Abwesenheitsmodus lassen sich "Aufwärmen" und "Externer Eingang" nicht in Kombination mit dem Back-up-Betrieb einstellen.
- 6. Solange der Lüfterbetrieb oder der Back-up-Betrieb für das Innengerät eingestellt ist, läuft eins der beiden angesprochenen Innengeräte (eine der beiden Gerätegruppen). Es laufen nicht beide Geräte gleichzeitig.
- 7. Das Innengerät mit der jüngeren Adresse nimmt jeweils als Erstes den Betrieb auf.

| 17 Präsenzmeldereir      | nstellung |
|--------------------------|-----------|
| Präsonzmoldoroinstollung |           |
| Inaktiv                  |           |
| Aktiv                    |           |
|                          |           |
|                          |           |
| Menüpunkt auswählen      | Zurück    |

Für den Bewegungssensor des mit der Fernbedienung verbundenen Innengerätes Aktiv / Inaktiv wählen.  Bei Klimaanlagen mit Bewegungssensor muss die Einstellung wie links zu sehen vorgenommen werden und das Innengerät muss so eingestellt werden, dass es Personen bzw. deren Bewegungen erkennt.

Wenn der Bewegungssensor deaktiviert ist werden die Aktivitäten von Personen nicht erkannt und die Präsenzmeldersteuerung (Energiesparmodus und automatische Abschaltung) wird daher nicht ausgeführt.

Bei Innengeräten ohne Bewegungssensor auf die Präsenzmeldereinstellung tippen, um "Ungültige Anfrage" anzuzeigen.

### **10. Fernbedienungsfunktionen** (Hinweis: Inaktiv, wenn Gerät nicht in Betrieb

 $\Rightarrow$  Service-Einstellung  $\Rightarrow$  Fernbedienungsfunktionen  $\Rightarrow$ 

Anfangsanzeige Menü

| ① Fernbedienungsfunktionen Menü 1 |               |
|-----------------------------------|---------------|
| Fernbedienungsfunktionen          |               |
| Master/Slave-Fernbedienung        | 4             |
| Rücklufttemperatur                | -5            |
| Fernbedienungssensor              | -6            |
| Fernbedienungssensor-Abg          | gleich -9     |
| Betriebsart                       | -12           |
|                                   | Weiter Zurück |
| Menüpunkt auswählen               |               |

Der ausgewählte Bildschirm wird angezeigt.

| Fornhodionungsfunktionon      |               |
|-------------------------------|---------------|
| °C / °F                       | 13            |
| Lüfterstufe                   |               |
|                               |               |
|                               | < 15          |
| Obere/untere Lamellenregelung | < 16          |
| Lamellenregelung rechts/links | ~17)          |
| Vorherig W                    | /eiter Zurück |

| -18    |
|--------|
| 19     |
| ~20    |
| ~21    |
|        |
| Zurück |
|        |

Service-Passwort

| 4 Master/Slave-Fernbedienung |
|------------------------------|
|                              |
|                              |
| Master/Slave-Fernbedienung   |
| Master                       |
| Slave                        |
|                              |
|                              |
|                              |
|                              |
| Menüpunkt auswählen Zurück   |

Mit dieser Funktion lässt sich die Konfiguration als Master-/Slave-Fernbedienung ändern.

| 5 Rücklufttemperatur         |
|------------------------------|
| Rücklufttemperatur           |
| Individuell                  |
| Master Innengerät            |
| Durchschnittliche Temperatur |
|                              |
|                              |
| Menüpunkt auswählen          |

| 6 Fernbedienungssenso | r      |
|-----------------------|--------|
|                       |        |
| Fernbedienungssensor  |        |
| Inaktiv               |        |
| Aktiv                 |        |
| Aktiv (nur Heizen)    |        |
| Aktiv (nur Kühlen)    |        |
|                       |        |
| Menüpunkt auswählen   | Zurück |

Die Thermo-Steuerung erfolgt auf der Basis der Temperatur, die vom Rückluft-Temperatursensor des IG gemessen wird.

Wenn mehrere Innengeräte mit der gleichen Fernbedienung verbunden sind, kann ausgewählt werden, welche Rücklufttemperatur für die Thermo-Steuerung relevant ist.

- 1. Individuell : Die Thermo-Steuerung erfolgt auf der Basis der Rücklufttemperatur eines einzelnen Innengeräts. Wenn mehrere Geräte mit einer Fernbedienung verbunden sind, gilt die Rücklufttemperatur des Master-Geräts.
- Master Innengerät : Die Thermo-Steuerung erfolgt auf der Basis der Rücklufttemperatur des IG mit der jüngsten Adresse aus der Gruppe der angeschlossenen IGs.
   Wenn mehrere Gerätegruppen mit derselben Fernbedienung verbunden sind, wird das IG mit der jüngsten Adresse unter den Master-Geräten aus den einzelnen Gerätegruppen
- herangezogen.
  3. Durchschnittliche Temperatur : Die Thermo-Steuerung erfolgt auf der Basis des Durchschnitts der Rücklufttemperaturen der IGs.

Der Rücklufttemperatursensor kann vom IG-Master-Gerät auf die Fernbedienung umgeschaltet werden.

- Inaktiv
   Die Innentemperaturanzeige wechselt zur Temperatur, die vom Sensor am Master-Gerät gemessen wird. ⇒ ⑦
- AktivDie Innentemperaturanzeige wechselt zur Temperatur, die vom Sensor an derFernbedienung gemessen wird. $\Rightarrow$  (8)
- Aktiv (nur Heizen) Die Innentemperaturanzeige wechselt zur Temperatur, die vom Sensor an der Fernbedienung gemessen wird, und zwar ausschließlich im Heizbetrieb.
- Aktiv (nur Kühlen)
   Die Innentemperaturanzeige wechselt zur Temperatur, die vom Sensor an der Fernbedienung gemessen wird, und zwar ausschließlich im Kühlbetrieb.

| (7) Anfangs            | anzeige (Sensor an N        | /laster-Gerät) |
|------------------------|-----------------------------|----------------|
| MEETING1<br>16:00 (Mo) |                             | Menü           |
| Auto<br>©              | Soll-Temp.                  | Luftricht.     |
| Timer<br>(-)           | <b>23.U</b> °c<br>Raum 22°C |                |
| In Betrieb             |                             |                |
| F1: High-Power         | F2: Energies                | sparmodus      |

Bei deaktiviertem Fernbedienungssensor erscheint in der Anfangsanzeige "Raum °C".

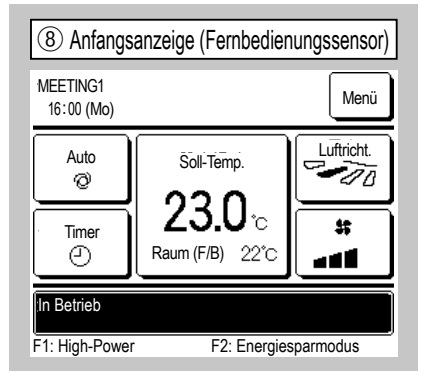

Bei aktiviertem Fernbedienungssensor erscheint in der Anfangsanzeige "Raum (F/B) °C".

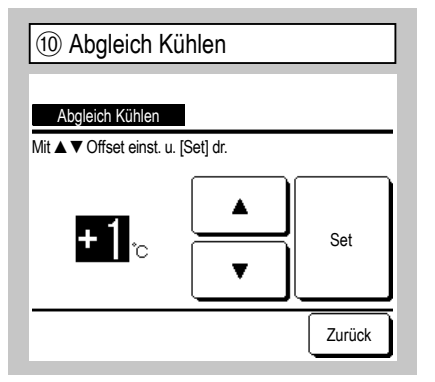

Die Ansprechtemperatur des

Fernbedienungssensors im Kühlbetrieb kann geändert werden.

Der Wert kann auf -3 bis +3 eingestellt werden.

| 13 °C/°F            |        |
|---------------------|--------|
| °C / °F             |        |
| °C                  |        |
| °F                  |        |
|                     |        |
|                     |        |
| Menüpunkt auswählen | Zurück |

Die Maßeinheit der Temperatur für die Anzeige auf der Fernbedienung auswählen.

| (1) Abgleich H          | eizen       |        |
|-------------------------|-------------|--------|
| Abaleich Heizen         | •           |        |
| Mit ▲ ▼ Offset einst. u | . [Set] dr. |        |
| 0°C                     |             | Set    |
|                         |             | Zurück |

Die Ansprechtemperatur des Fernbedienungssensors im Heizbetrieb kann geändert werden.

Der Wert kann auf -3 bis +3 eingestellt werden.

| 14 Lüfterstufe         |        |
|------------------------|--------|
|                        |        |
| Lüfterstufe            |        |
| 4-Lüfterstufen         |        |
| 3-Lüfterstufen         |        |
| 2-Lüfterstufen (Hi-Lo) |        |
| 2-Lüfterstufen (Hi-Me) |        |
| 1-Lüfterstufe          |        |
| Menüpunkt auswählen    | Zurück |

Die Lüfterstufe kann nach Belieben eingestellt werden.

Bei den verschiedenen Innengerätemodellen stehen eventuell nicht alle Lüfterstufen zur Verfügung.

| (9) Fernbedienungssensor-Abgleich |            |
|-----------------------------------|------------|
| Fernbedienungssenso               | r-Abgleich |
| Abgleich Kühlen                   | ~10        |
| Abgleich Heizen                   | ~11)       |
|                                   |            |
|                                   |            |
|                                   |            |
|                                   | Zurück     |
| Menünunkt auswählen               | Lundok     |

Die Ansprechtemperatur des

Fernbedienungssensors lässt sich einstellen.

| Abgleich Kühlen | $\Rightarrow$ 10 |
|-----------------|------------------|
| Abgleich Heizen | ⇒11              |

| 12 Betriebsart      |         |        |
|---------------------|---------|--------|
| Betriebsart         |         |        |
| Auto                | Inaktiv | Aktiv  |
| Kühlen              | Inaktiv | Aktiv  |
| Heizen              | Inaktiv | Aktiv  |
| Entfeucht           | Inaktiv | Aktiv  |
| Menüpunkt auswählen | Set     | Zurück |

Jede Betriebsart kann auf <u>Aktiv</u> oder Inaktiv gesetzt werden.

Wenn Kühlbetrieb oder Heizbetrieb ausgeschaltet wurde, ist Auto ebenfalls deaktiviert.

| 15 Externer Eingang |        |
|---------------------|--------|
| Externer Fingang    |        |
| Individuell         |        |
| Alle                |        |
|                     |        |
|                     |        |
| Menüpunkt auswählen | Zurück |

Den Bereich für den externen Eingang einstellen, der über den externen Ausgang (CNT) eines einzelnen IG oder mehrerer Innengeräte, die in einem System miteinander verbunden sind, empfangen wird.

Individuell Diese Einstellung gilt nur für das IG, das Werte über den externen Ausgang (CNT) empfängt.

Alle Diese Einstellung gilt für alle angeschlossenen Innengeräte.

| 16 Obere/untere Lamellenregelung |
|----------------------------------|
| Obere/untere Lamellenregelung    |
| Stoppt an fixierter Position     |
| Stoppt an beliebiger Position    |
|                                  |
|                                  |
|                                  |
| Menüpunkt auswählen              |

Stoppt an fixierter PositionDie obere/untereLamelle kann so eingestellt werden, dasssie in einer von 4 Positionen stoppt.Stoppt an beliebiger PositionDieLamelle kann so eingestellt werden, dasssie unmittelbar nach Betätigung desFernbedienungsschalters in einer beliebigenPosition stoppt.

| 17 Lamellenregelung rec       | hts/links |
|-------------------------------|-----------|
| Lamellenregelung rechts/links |           |
| Fixe Stopp-Position           |           |
| Stoppt an beliebiger Position |           |
|                               |           |
|                               |           |
|                               |           |
| Menüpunkt auswählen           | Zurück    |
|                               |           |

Fixe Stopp-PositionDie linke/rechteLamelle kann so eingestellt werden, dasssie in einer von 8 Positionen stoppt.Stoppt an beliebiger PositionDieLamelle kann so eingestellt werden, dasssie unmittelbar nach Betätigung desFernbedienungsschalters in einer beliebigenPosition stoppt.

| 18 Lüfterstufe Einstellung |
|----------------------------|
| Lüfterstufe Einstellung    |
| Inaktiv                    |
| Gekoppelt                  |
| Unabhängig                 |
|                            |
|                            |
| Menüpunkt auswählen        |

Diese Einstellung vornehmen, wenn ein Lüfter angeschlossen ist.

Inaktiv Kein Lüfter angeschlossen. Gekoppelt Der Lüfterbetrieb ist mit dem Betrieb/Stopp der Klimaanlage gekoppelt. Unabhängig Wenn der Lüfterbetrieb über das Menü gewählt wurde, wird unabhängig davon nur der Lüfter betrieben oder gestoppt.

| (19) Wiedereinschaltung nach Spannungsausfall |
|-----------------------------------------------|
|                                               |
| Wiedereinschaltung nach Spannungsausfall      |
| Aktiv                                         |
| Inaktiv                                       |
|                                               |
|                                               |
|                                               |
| Menüpunkt auswählen                           |

Bei einem Gerätestopp während des Betriebs:

Aktiv Das Gerät kehrt zu dem Status vor dem Spannungsausfall zurück, sobald die Spannungsversorgung wiederhergestellt ist (nach Beendigung der Anfangskontrolle beim Einschalten).

Inaktiv Das Gerät stoppt nach dem Wiederherstellen der Spannungsversorgung.

| 2 Autom. Temp. Eins    | tellung |
|------------------------|---------|
| Autom Tomp Finetallung |         |
| Aktiv                  |         |
| Inaktiv                |         |
|                        |         |
|                        |         |
|                        |         |
| Menüpunkt auswählen    | Zurück  |

Aktiv Auf dem Einstellbildschirm für die Raumtemperatur kann "Auto" ausgewählt werden.

Inaktiv Der Schalter zur Auswahl von "Auto" wird auf dem Einstellbildschirm für die Raumtemperatur nicht angezeigt.

| 21 Autom. Lüfterstufe |        |
|-----------------------|--------|
| Autom Lüfforstufo     |        |
| Aktiv                 |        |
| Inaktiv               |        |
|                       |        |
|                       |        |
| Menüpunkt auswählen   | Zurück |

Aktiv Auf dem Einstellbildschirm für die Lüfterstufe kann "Auto" ausgewählt werden. Inaktiv Der Schalter zur Auswahl von "Auto" wird auf dem Einstellbildschirm für die Lüfterstufe nicht angezeigt.

## 11. Innengeräteeinstellungen

Hinweis: Inaktiv, wenn Gerät nicht in Betrieb

Service-Passwort

Anfangsanzeige Menü ⇒ Service-Einstellung ⇒ Innengeräteeinstellungen ⇒

1 Inneng. wähl. 1 Menü Inneng. wähl. 001 002 000 003 004 005 006 007 Weiter Alle Zurück Innengeräteadresse wählen

| 2 Inneng. wähl. 2 |                           |     |        |
|-------------------|---------------------------|-----|--------|
| Inneng. wähl      | I                         |     | Menü   |
| 008               | 009                       | 010 | 011    |
| 012               | 013                       | 014 | 015    |
| Alle              | Vorherig<br>Iresse wählen |     | Zurück |

Sind mehrere Innengeräte angeschlossen, werden sie am Bildschirm angezeigt. 000 bis 015 Für die Innengeräte werden individuelle Einstellungen vorgenommen. Alle Für alle Geräte gilt die gleiche Einstellung.

| ④ IG-Einstellmenü 1      |               |  |
|--------------------------|---------------|--|
| Innengeräteeinstellungen |               |  |
| Lüfterstufe Einstellung  | <b>9</b>      |  |
| Filtermeldung            | ~10           |  |
| Externer Eingang 1       | ~11)          |  |
| Externer Eingang 1 Signa | ~13           |  |
| Externer Eingang 2       | -14)          |  |
|                          | Weiter Zurück |  |
| Menüpunkt auswählen      |               |  |

Der ausgewählte Bildschirm wird angezeigt.

| ⑦ IG-Einstellmenü 4                    |        |  |
|----------------------------------------|--------|--|
| Innengeräteeinstellungen               |        |  |
| Intermitt. VentNachlauf nach Heizbetr. | -26    |  |
| Lüfter Umluftbetrieb                   | ~27)   |  |
| Steuerung Zieldruck bei Außenluftbetr. | ~28    |  |
| Automatischer Betrieb                  | -29    |  |
| Thermo-Steuerungseinst                 | -40    |  |
| Vorherig Weiter                        | Zurück |  |
| Menüpunkt auswählen                    |        |  |

| 5 IG-Einstellmenü 2                   |        |
|---------------------------------------|--------|
| Innengeräteeinstellungen              |        |
| Externer Eingang 2 Signal             | ~16    |
| Heizen Thermo-OFF-Abgleich            | ~17)   |
| Rückluft-Temperatureinst.             | ~18    |
| Lüftersteuerung Kühlen bei Thermo-OFF | -19    |
| Lüftersteuerung Heizen bei Thermo-OFF | ~20    |
| Vorherig Weiter                       | Zurück |
| Menüpunkt auswählen                   |        |

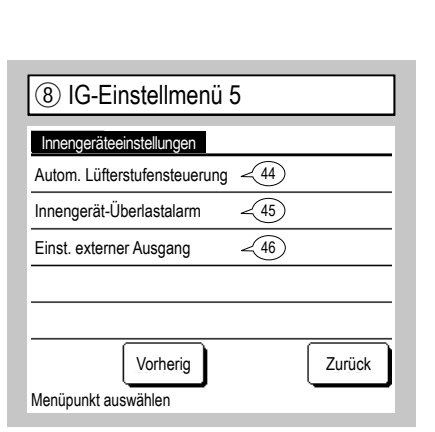

| ③ Daten laden               |
|-----------------------------|
| Daten laden - Bitte warten! |
|                             |

Das Display wechselt nach Eingang der Daten vom IG zu ④.

| 6 IG-Einstellmenü 3                         |        |
|---------------------------------------------|--------|
| Innengeräteeinstellungen                    |        |
| Frostschutztemperatur IG                    | ~21)   |
| Frostschutzsteuerung IG                     | ~22    |
| Kondensatpumpenbetrieb                      | ~23    |
| Vent. arbeitet weiter, nachdem Kühl. stoppt | -24    |
| Vent. arbeitet weiter, nachdem Heiz. stoppt | -25    |
| Vorherig Weiter                             | Zurück |
| Menüpunkt auswählen                         |        |

| (9) Lüfterstufe Einste  | llung  |
|-------------------------|--------|
|                         |        |
| Lüfterstufe Einstellung |        |
| Standard                |        |
| Einstellung 1           |        |
| Einstellung 2           |        |
|                         |        |
|                         |        |
|                         | Zurück |
| Menüpunkt auswählen     |        |

Die Lüfterstufe für das IG einstellen. Erläuterungen dazu siehe technische Daten.

| 10 Filtermeldung    |        |
|---------------------|--------|
|                     |        |
| Filtermeldung       |        |
| Keine Anzeige       |        |
| Einstellung 1       |        |
| Einstellung 2       |        |
| Einstellung 3       |        |
| Einstellung 4       |        |
| Menüpunkt auswählen | Zurück |

|               | Standard                 |
|---------------|--------------------------|
| Keine Anzeige | Keiner                   |
| Einstellung 1 | 180 Std.                 |
| Einstellung 2 | 600 Std.                 |
| Einstellung 3 | 1.000 Std.               |
| Einstellung 4 | 1.000 Std. Betriebsstopp |

Die Zeit für die Anzeige der Filtermeldung einstellen.

| 1 Externer Eing          | jang 1 von 1 |
|--------------------------|--------------|
| Externer Eingang 1       |              |
| Betr./Stopp              |              |
| Freigabe/Sperren         |              |
| Kühlen/Heizen            |              |
| Not-Stopp                |              |
| Einst. Temperaturverschi | ebung        |
| Menüpunkt auswählen      | Weiter       |

| 'c |
|----|

| (13) Externer Eingang 1 Signal        |
|---------------------------------------|
|                                       |
| Externer Eingang 1 Signal             |
| Level-Eingang (externes Dauersignal)  |
| Pulse-Eingang (externes Impulssignal) |
|                                       |
|                                       |
|                                       |
|                                       |
| Menüpunkt auswählen                   |

Die Steuerung auf den Zeitpunkt einstellen, an dem das Signal am externen Eingang 1 (CNT) des IG ankommt.

Erläuterungen dazu siehe technische Daten.

Den Typ des Signals festlegen, das am externen Eingang 1 (CNT) des IG ankommt. Erläuterungen dazu siehe technische Daten.

Diese Funktion ist aktiv, wenn das IG über den externen Eingang 2 angeschlossen ist. Erläuterungen dazu siehe technische Daten.

| (14) Externer Eingang 2 von 1     |
|-----------------------------------|
|                                   |
| Externer Eingang 2                |
| Betr./Stopp                       |
| Freigabe/Sperren                  |
| Kühlen/Heizen                     |
| Not-Stopp                         |
| Einst. Temperaturverschiebung     |
| Menüpunkt auswählen Weiter Zurück |

| 15 Externer Eing    | ang 2 von 2 |
|---------------------|-------------|
| Externer Eingang 2  |             |
| Zwangs-Thermo-OFF   |             |
| Zeitweiliger Halt   |             |
| Silent Mode         |             |
|                     |             |
|                     |             |
| Menüpunkt auswählen | Vorherig    |

| (16) Externer Eingang 2 Sigr          | nal    |
|---------------------------------------|--------|
| Externer Eingang 2 Signal             |        |
| Level-Eingang (externes Dauersignal)  |        |
| Pulse-Eingang (externes Impulssignal) |        |
|                                       |        |
|                                       |        |
|                                       |        |
|                                       |        |
| Menüpunkt auswählen                   | Zurück |

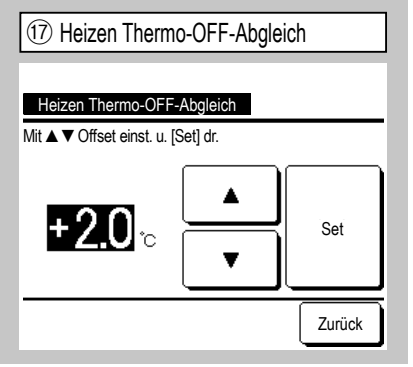

Die Ansprechtemperatur für das Ein- oder Ausschalten des Thermostats während des Heizbetriebs einstellen.

Einstellbereich: 0 °C / +1 °C / +2 °C / +3 °C

| 18 Rückluft-Temperatureinst. |           |        |
|------------------------------|-----------|--------|
| Rückluft-Temperatureinst.    |           |        |
| Mit ▲ V Offset einst. u.     | [Set] dr. |        |
| <b>+1.5</b> ₀                | ▲<br>▼    | Set    |
|                              |           | Zurück |

Ansprechtemperatur für den Rücklufttemperatursensor des Master-Geräts einstellen. Einstellbereich: -2 °C / -1,5 °C / -1 °C / 0 °C / +1 °C / +1,5 °C / +2 °C

| (19) Lüftersteuerung Kühlen bei Thermo-OFF |
|--------------------------------------------|
|                                            |
| Lüftersteuerung Kühlen bei Thermo-OFF      |
| Niedrig                                    |
| Lüfterstufe einstellen                     |
| Intermittierend                            |
| Stopp                                      |
|                                            |
| Menüpunkt auswählen                        |

Die Lüfterstufe für den Kühlbetrieb bei Thermo-OFF einstellen.

Niedrig Der Lüfter läuft mit niedriger Stufe. Lüfterstufe einstellen Der Lüfter läuft mit derselben Stufe wie in der Betriebsart Thermo-ON.

Intermittierend Der Lüfter läuft in wiederholten Zyklen aus 2 Minuten Lüfterbetrieb mit niedriger Stufe und 5 Minuten Stopp.

Stopp Der Lüfter stoppt.

| 20 Lüftersteuerung Heizen bei The     | rmo-OFF |
|---------------------------------------|---------|
|                                       |         |
| Lüftersteuerung Heizen bei Thermo-OFF |         |
| Niedrig                               |         |
| Lüfterstufe einstellen                |         |
| Intermittierend                       |         |
| Stopp                                 |         |
|                                       |         |
| Meniinunkt auswählen                  | Zurück  |

Die Lüfterstufe für den Heizbetrieb bei Thermo-OFF einstellen.

Niedrig Der Lüfter läuft mit niedriger Stufe. Lüfterstufe einstellen Der Lüfter läuft mit derselben Stufe wie in der Betriebsart Thermo-ON.

Intermittierend Der Lüfter läuft in wiederholten Zyklen aus 2 Minuten Lüfterbetrieb mit niedriger Stufe und 5

Minuten Stopp.

Stopp Der Lüfter stoppt.

#### 21 Frostschutztemperatur IG

| Frostschutztemperatur IG |        |
|--------------------------|--------|
| Temperatur niedrig       |        |
| Temperatur hoch          |        |
|                          |        |
|                          |        |
|                          |        |
| Menüpunkt auswählen      | Zurück |

Die Temperatur für die Frostschutzsteuerung auswählen.

| Prostschutzsteueru      | ing IG |
|-------------------------|--------|
| Freetschutzetouerung IC |        |
| Aktiv                   |        |
| Inaktiv                 |        |
|                         |        |
|                         |        |
|                         | Zurück |

Den Lüfter für die Frostschutzsteuerung einstellen.

Aktiv Die Lüfterstufe wird bei der Frostschutzsteuerung erhöht.

Inaktiv Die Lüfterstufe ändert sich bei der Frostschutzsteuerung nicht.

| 🚳 Kandanaatau maankataiak                  |
|--------------------------------------------|
| 23 Kondensatpumpenbetrieb                  |
|                                            |
| Kondensatpumpenbetrieb                     |
| Standard (Kühlen und Entfeuchten)          |
| Betrieb bei Kühlen, Entf. und Heizbetrieb  |
| Betrieb bei Heizen und VentBetrieb         |
| Betrieb bei Kühl., Entf. u. bei Ventbet.   |
|                                            |
| Menüpunkt auswählen Zurück                 |
| Standard (Kühlen und Entfeuchten) Läuft    |
| n den Betriedsarten Kunien und Entfeuchter |

in den Betriebsarten Kühlen und Entfeuchten. Betrieb bei Kühlen, Entf. und Heizbetrieb Läuft in den Betriebsarten Kühlen, Entfeuchten und Heizen.

Betrieb bei Heizen und Vent.-Betrieb Läuft in allen Betriebsarten.

Betrieb bei Kühl., Entf. u. bei Vent.-bet. Läuft in den Betriebsarten Kühlen, Entfeuchten und Lüfter.

| (26) Intermitt. VentNachlauf nach Heizbetr. |
|---------------------------------------------|
| Intermitt Vent Nachlauf nach Heizhetr       |
| Stopp                                       |
| Stoppt für 20 min und läuft 5 min           |
| Stoppt für 5 min und läuft 5 min            |
|                                             |
|                                             |
| Menüpunkt auswählen                         |

Die Lüftersteuerung im Anschluss an den Lüfternachlauf nach einem Gerätestopp und bei Thermo-OFF im Heizbetrieb auswählen. Stopp Der intermittierende Lüfterbetrieb ist deaktiviert.

Stoppt für 20 min und läuft 5 min Kontrolle der Betriebsbedingungen alle 25 Minuten, Lüfterbetrieb für 5 Minuten.

Stoppt für 5 min und läuft 5 min Kontrolle der Betriebsbedingungen alle 10 Minuten, Lüfterbetrieb für 5 Minuten.

| 24 Lüfterbetrieb nachdem Kühl. stoppt |
|---------------------------------------|
| Lüfterbetrieb nachdem Kühl. stoppt    |
| Keine Einst.                          |
| Einstellung 1                         |
| Einstellung 2                         |
| Einstellung 3                         |
|                                       |
| Menüpunkt auswählen Zurück            |

Die Nachlaufzeit für den Lüfter nach einem Gerätestopp und bei Thermo-OFF im Kühlbetrieb auswählen. Keine Einst. Kein Lüfternachlauf. Einstellung 1 0,5 Std. Einstellung 2 2 Std. Einstellung 3 6 Std.

Einstellung 5 6 Std.
\* Nachlaufzeit kann variieren.

| 25 Lüfterbetrieb nachdem Heiz. stoppt |
|---------------------------------------|
| Lüfferhetrieh nachdem Heiz stonnt     |
| Keine Einst.                          |
| Einstellung 1                         |
| Einstellung 2                         |
| Einstellung 3                         |
|                                       |
| Menüpunkt auswählen                   |

Die Nachlaufzeit für den Lüfter nach einem Gerätestopp und bei Thermo-OFF im Heizbetrieb auswählen. Keine Einst. Kein Lüfternachlauf. Einstellung 1 0,5 Std. Einstellung 2 2 Std. Einstellung 3 6 Std.

| 27 Lüfter Umluftbetrieb |        |
|-------------------------|--------|
|                         |        |
| Lüfter Umluftbetrieb    |        |
| Inaktiv                 |        |
| Aktiv                   |        |
|                         |        |
|                         |        |
|                         |        |
| Menünunkt auswählen     | Zurück |

Diese Option auswählen, wenn der Lüfter für den Umluftbetrieb genutzt werden soll. Inaktiv Der Lüfter läuft im Lüfterbetrieb kontinuierlich.

Aktiv Der Lüfter läuft und stoppt im Lüfterbetrieb je nach der Differenz zwischen den Temperaturen, die vom Fernbedienungssensor und vom Rückluftsensor gemessen werden.

| 28 Steuerung Zieldruck bei            | Außenluftbetr. |
|---------------------------------------|----------------|
|                                       | _              |
| Steuerung Zieldruck bei Außenluftbeti |                |
| Standard                              |                |
| Тур 1                                 |                |
|                                       |                |
|                                       |                |
|                                       |                |
| Menüpunkt auswählen                   | Zurück         |

Den Steuerdruck für den Anschluss des Außengeräts an das Multi-System (KX-System) einstellen.

Standard Normal

Typ 1 Wenn sich alle IGs in dieser Betriebsart befinden, wird der Steuerdruckwert geändert.

| 29 Automati          | scher Bet | rieb   |
|----------------------|-----------|--------|
| Automatischer Bei    | trieb     |        |
| Autom. Regelungsausw | vahl -30  |        |
| Auto 1 Details       | -31       |        |
| Auto 2 Details       | -32       |        |
| Auto 3 Details       | -33       |        |
|                      |           |        |
|                      |           | Zurück |
| Menüpunkt auswähle   | en        |        |

| 30 Autom. Regelung      | sauswahl |
|-------------------------|----------|
| Autom. Regelungsauswahl |          |
| Auto 1                  |          |
| Auto 2                  |          |
| Auto 3                  |          |
|                         |          |
|                         |          |
| Menüpunkt auswählen     | Zurück   |

Für die Umschaltung zwischen Kühl- und Heizbetrieb im automatischen Betrieb kann unter drei Optionen ausgewählt werden. Die gewünschte Bedingung einstellen.

| (3) Auto 1 Dotaile            |        |
|-------------------------------|--------|
| J Auto I Detalis              |        |
| Auto 1 Details                |        |
| TempDiffUmschaltung zu Kühlen | -34)   |
| TempDiffUmschaltung zu Heizen | < 35   |
|                               |        |
|                               |        |
|                               |        |
|                               | Zurück |
| Menüpunkt auswählen           |        |

Die Temperaturen für die Umschaltung auf Kühlbetrieb und Heizbetrieb einstellen. Die Umschalttemperaturen können auf 1 °C bis 4 °C eingestellt werden. [Soll-Temp. - Temp.-Diff.-Umschaltung zu Kühlen] < [Rücklufttemperatur innen] ⇒ Betriebsart: Kühlen

[Soll-Temp. + Temp.-Diff.-Umschaltung zu Heizen] > [Rücklufttemperatur innen] ⇒ Betriebsart: Heizen

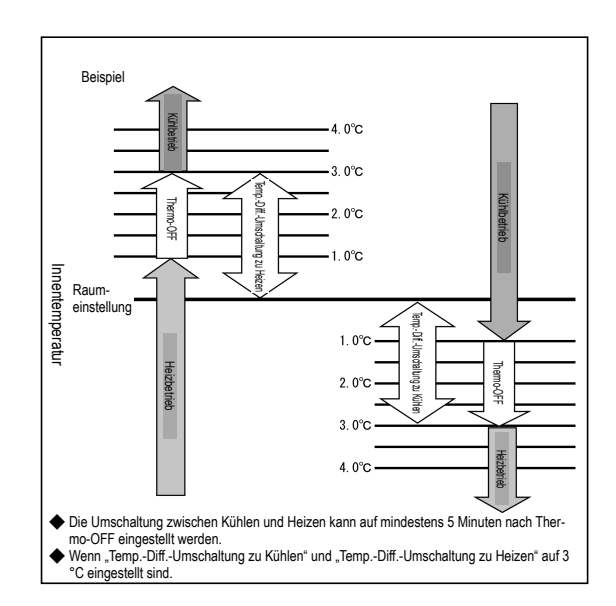

| 32 Auto 2 Details                |        |
|----------------------------------|--------|
| Auto 2 Details                   |        |
| TempDiffUmschaltung zu Kühlen    | -34    |
| TempDiffUmschaltung zu Heizen    | -35    |
| Außentemp. einstellen für Kühlen | -36    |
| Außentemp. einstellen für Heizen | -37)   |
|                                  |        |
|                                  | Zurück |
| Menüpunkt auswählen              |        |

Die Temperaturen für die Umschaltung zwischen Kühlbetrieb und Heizbetrieb einstellen und den Grenzwert der Außentemperatur für Kühlbetrieb und Heizbetrieb festlegen. "[Soll-Temp. - Temp.-Diff.-Umschaltung zu Kühlen] < [Rücklufttemperatur innen]" und "[Außentemperatur, Kühlung] < [Außentemperatur]" ⇒ Betriebsart: Kühlen

"[Soll-Temp. - Temp.-Diff.-Umschaltung zu Kühlen] > [Rücklufttemperatur innen]" und "[Außentemperatur, Kühlung] > [Außentemperatur]" ⇒ Betriebsart: Heizen

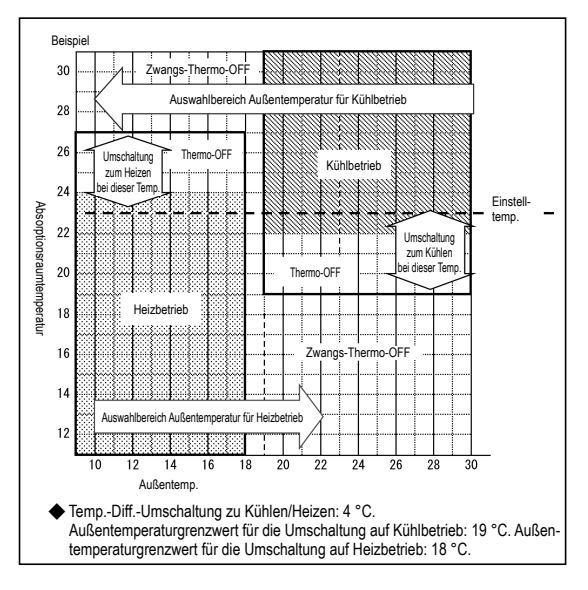

Auto 1 Temperaturunterschied zwischen

- Auto 2 Temperaturunterschied zwischen Solltemperatur und Isttemperatur im Raum/Außentemperatur für den Wechsel zwischen Kühlen und Heizen.
- Auto 3 Isttemperatur im Raum und Außentemperatur für den Wechsel zwischen Kühlen und Heizen.

| 3 Auto 3 Details                 |          |
|----------------------------------|----------|
| Auto 3 Details                   |          |
| Außentemp. einstellen für Kühlen | -36      |
| Außentemp. einstellen für Heizen | ~37      |
| Innentemp. einstellen für Kühlen | -38      |
| Innentemp. einstellen für Heizen | -39      |
|                                  |          |
|                                  | Zurück   |
| Menüpunkt auswählen              | <u> </u> |

Die Außentemperaturgrenzwerte für Kühlbetrieb und Heizbetrieb und die Raumtemperaturgrenzwerte für Kühlbetrieb und Heizbetrieb festlegen. "[Innentemperatur, Kühlung] < [Rücklufttemperatur innen]" und "[Außentemperatur, Kühlung] < [Außentemperatur]" ⇒ Betriebsart: Kühlen

"[Innentemperatur, Heizen] > [Rücklufttemperatur innen]" und "[Außentemperatur, Heizen] > [Außentemperatur]" ⇒ Betriebsart: Heizen

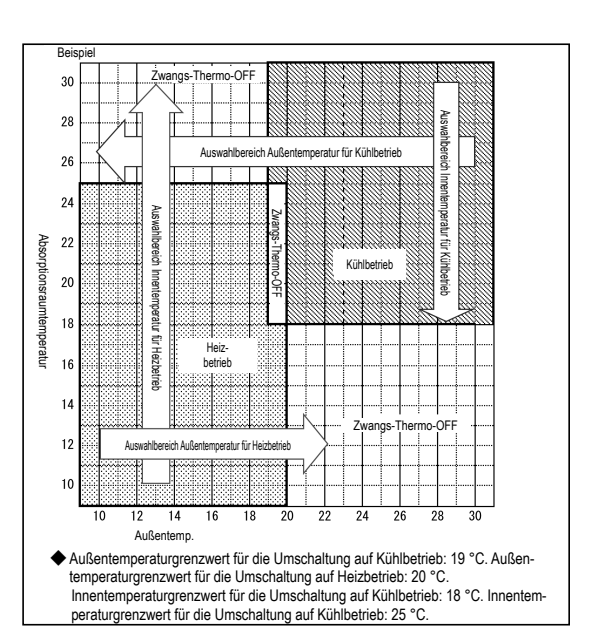

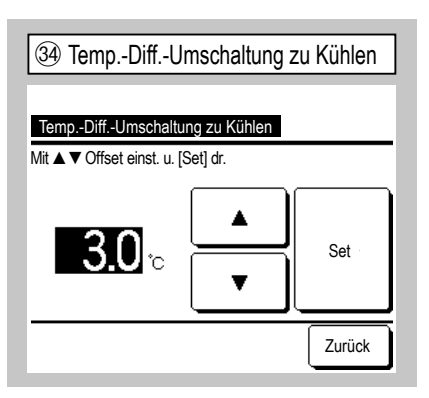

Temperatur für die Umschaltung zum Kühlbetrieb mit Auto 1 und Auto 2 festlegen. Die Temperatur kann auf 1 °C bis 4 °C eingestellt werden.

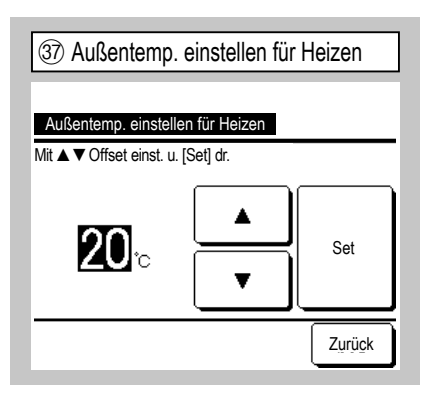

Außentemperatur für Heizbetrieb mit Auto 2 und Auto 3 festlegen.

Die Temperatur kann auf 10 °C bis 22 °C eingestellt werden.

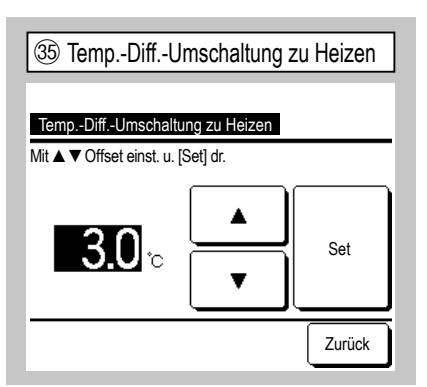

Temperatur für die Umschaltung zum Heizbetrieb mit Auto 1 und Auto 2 festlegen. Die Temperatur kann auf 1 °C bis 4 °C eingestellt werden.

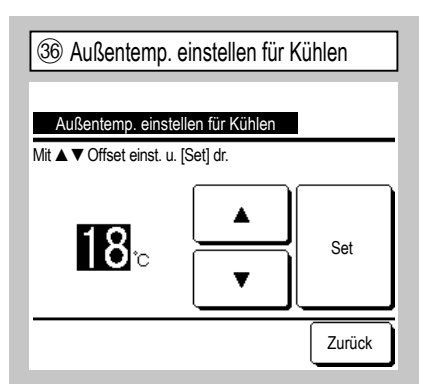

Außentemperatur für Kühlbetrieb mit Auto 2 und Auto 3 festlegen. Die Temperatur kann auf 10 °C bis 30 °C

Die Temperatur kann auf 10 °C bis 30 eingestellt werden.

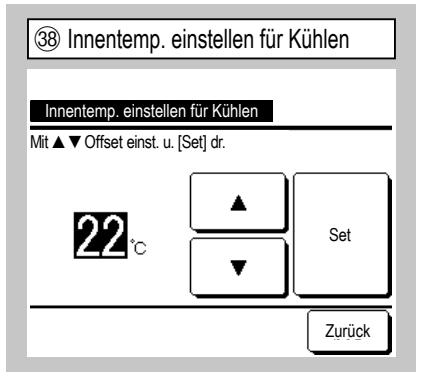

Innentemperatur für Kühlbetrieb mit Auto 3 festlegen.

Innentemperatur, Kühlbetrieb:

Einstellbereich: 18 °C bis 30 °C

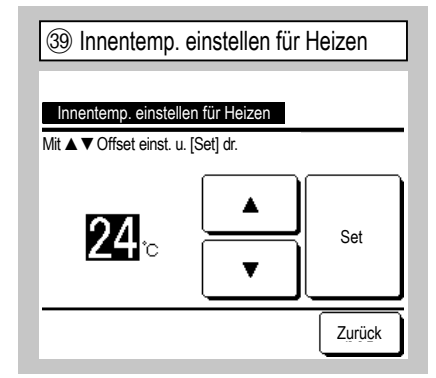

Innentemperatur für Heizbetrieb mit Auto 3 festlegen.

Die Temperatur kann auf 10 °C bis 30 °C eingestellt werden.

| (4) Thermo-Steuerungseinst                                      | (41) Standard/Basis Außentemperatur |
|-----------------------------------------------------------------|-------------------------------------|
| Thermo-Steuerungseinst<br>Standard/Basis Außentemperatur – (41) | Standard/Basis Außentemperatur      |
| Kühlen Offset                                                   | Standard                            |
| Heizen Offset -43                                               | Basis Außentemperatur               |
|                                                                 |                                     |
|                                                                 |                                     |
| Menüpunkt auswählen                                             | Menüpunkt auswählen                 |

Bedingungen für Raumtemperatursteuerung und Thermostatumschaltung (AN/AUS) festlegen.

Standard Der Thermostat reguliert die Temperatur je nach Raumtemperatur und Solltemperatur.

Basis Außentemperatur Der Thermostat reguliert die Temperatur je nach Außentemperatur und den Offset-Werten für Kühlbetrieb und Heizbetrieb.

Die Raumtemperatureinstellung wird deaktiviert.

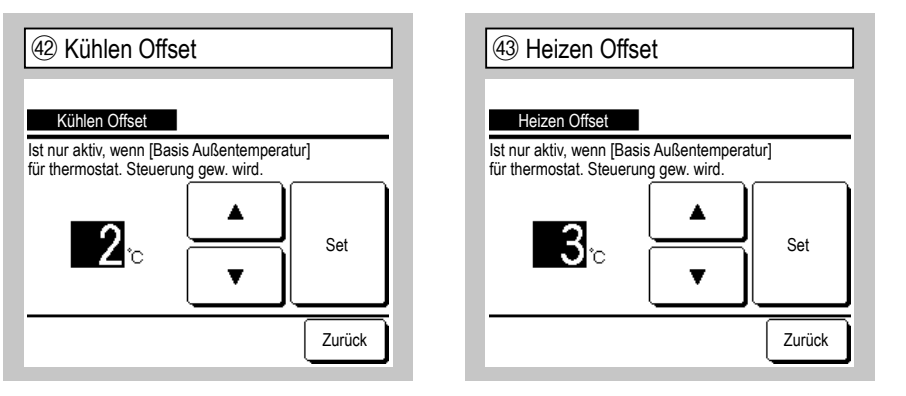

Autom. Lüfterstufensteuerung
 Autom. Lüfterstufensteuerung
 Auto 1
 Auto 2
 Menüpunkt auswählen
 Zurück

Der Thermostat reguliert die Temperatur je nach Außentemperatur und den Offset-Werten für Kühlbetrieb und Heizbetrieb.

(a) Kühlen Offset: Der Thermostat reguliert die Temperatur im Kühlbetrieb je nach [Außentemperatur - Offset-Wert für Kühlbetrieb].

Der Thermostat schaltet die Anlage ein, wenn [Innentemperatur] > [Außentemperatur - Offset-Wert für Kühlbetrieb].

Dieser Wert kann auf 0 °C bis 10 °C eingestellt werden.

(b) Heizen Offset: Der Thermostat reguliert die Temperatur im Heizbetrieb je nach [Außentemperatur + Offset-Wert f
ür K
ühlbetrieb].
Der Thermostat schaltat die Anlage ein wonn [Innentemperatur] < [Außentemperatur]</p>

Der Thermostat schaltet die Anlage ein, wenn [Innentemperatur] < [Außentemperatur + Offset-Wert für Kühlbetrieb].

Dieser Wert kann auf 0 °C bis 5 °C eingestellt werden.

Den Umschaltbereich für die Lüfterstufen unter "Autom. Lüfterstufe" festlegen. Auto 1 Die Lüfterstufen wechseln

zwischen Hoch  $\Rightarrow$  Mittel  $\Rightarrow$  Niedrig. <u>Auto 2</u> Die Lüfterstufen wechseln zwischen Sehr hoch  $\Rightarrow$  Hoch  $\Rightarrow$  Mittel  $\Rightarrow$ Niedrig.

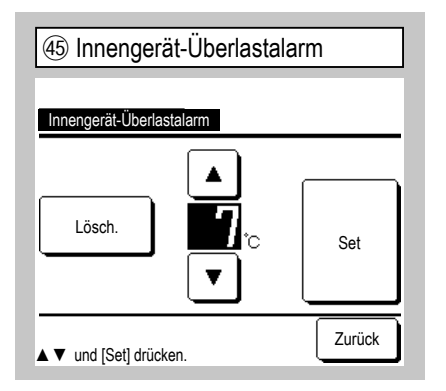

Wenn die Raumtemperatur 30 Minuten nach Betriebsstart um ein bestimmtes Maß von der Solltemperatur abweicht, wird vom externen Ausgang (CNT-5) ein Überlast-Alarmsignal gesendet.

| 46 Externer Ausgang Fkt. |  |
|--------------------------|--|
| Externer Ausgang Fkt.    |  |
| Externer Ausgang 1       |  |
| Externer Ausgang 2       |  |
| Externer Ausgang 3       |  |
| Externer Ausgang 4       |  |
|                          |  |
| Menüpunkt auswählen      |  |

| (47) Externer Ausgang Fkt. 1 |        |        |
|------------------------------|--------|--------|
| Externer Ausgang Fkt.        |        |        |
| Betriebsleistung             |        |        |
| Heizleistung                 |        |        |
| Ausgang Kompressor EIN       |        |        |
| Prüfausgang (Fehler)         |        |        |
| Kühlleistung                 |        |        |
|                              | Weiter | Zurück |

Ausgang wählen, dessen Belegung geändert werden soll, und dann die Funktion wählen, die dem ausgewählten Ausgang zugewiesen werden soll.

Es folgen die Ausgänge mit ihren Standardbelegungen.

Externer Ausgang 1 CNT -2: Betriebsleistung

Externer Ausgang 2 CNT -3: Heizleistung

Externer Ausgang 3 CNT -4: Ausgang Kompressor EIN

Externer Ausgang 4 CNT -5: Prüfausgang (Fehler)

Erläuterungen dazu siehe technische Daten.

| 48 Externer Ausgang Fkt. 2  |  |  |
|-----------------------------|--|--|
| Externer Ausoano Ekt        |  |  |
| Lüfterbetrieb Ausgang 1     |  |  |
| Lüfterbetrieb Ausgang 2     |  |  |
| Lüfterbetrieb Ausgang 3     |  |  |
| Abtau/Ölrückführung Ausgang |  |  |
| Lüftungsausgang             |  |  |
| Vorherig Weiter Zurück      |  |  |

|                | sang FKT.    |           |  |
|----------------|--------------|-----------|--|
| Heizungsausga  | ng           |           |  |
| Ausgang Freik  | ühlung       |           |  |
| Innengerät Ala | arm überlast | t Ausgang |  |
| KM-Leckage-Au  | iséané       |           |  |

## 12. Service & Wartung

| Anfangsanzeige Menü ⇒ Service-E        | Einstellung $\Rightarrow$ |
|----------------------------------------|---------------------------|
| ① Service & Wartung 1                  | ② Ser                     |
| Service & Wartung                      | Service                   |
| Innengeräteadressnummer                | Spezialein                |
| Nächstes Servicedatum -5               | IG Kapazi                 |
| Betriebsdaten ~7                       | 1                         |
| Fehleranzeige                          |                           |
| Innengeräteeinstellungen speichern <26 |                           |
| Weiter                                 |                           |
| Menüpunkt auswählen                    | Menüpunkt                 |

Der ausgewählte Bildschirm wird angezeigt.

| Service & Wartung    |      |
|----------------------|------|
| Spezialeinstellungen | -29  |
| IG Kapazitätsanzeige | -34) |
| 1                    |      |
|                      |      |
|                      |      |

Service & Wartung

⇒

Der ausgewählte Bildschirm wird angezeigt.

| Service-Pa                | sswort   |            |  |
|---------------------------|----------|------------|--|
|                           |          |            |  |
| ③ Innengeräteadressnummer |          |            |  |
| Innengeräteadre           | ssnummer | Prüfen     |  |
| Innengeräteadressnummer   | Name IG  | AG-Adresse |  |
| 000                       |          |            |  |
| 001                       |          |            |  |
| 002                       |          |            |  |
| 003                       |          |            |  |
| 004                       |          |            |  |
| 200                       |          |            |  |
|                           | L        |            |  |
| Weiter                    |          |            |  |

Wenn 8 oder mehr Geräte angeschlossen sind, erscheinen weitere Daten auf der nächsten Seite. Wenn nach Auswahl einer IG-Adresse die Schaltfläche <u>Prüfen</u> gedrückt wird, kann der Lüfter des ausgewählten IG betrieben werden. ⇒④

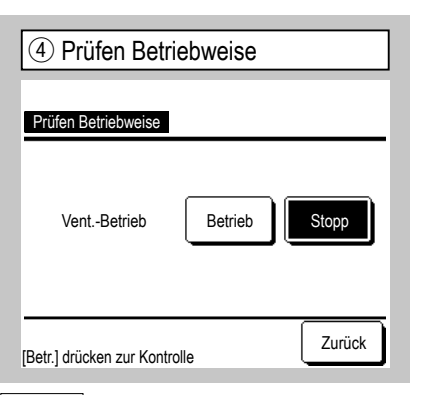

Betrieb Diese Schaltfläche drücken, um den Lüfter zu starten.

Stopp Diese Schaltfläche drücken, um den Lüfter zu stoppen.

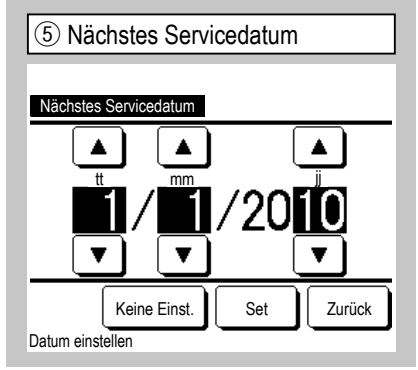

| 6 Servicemeldung                                                           |  |
|----------------------------------------------------------------------------|--|
| Betriebszeit 1 Jahr & 9 Monate<br>N. Wartung 10 / 2020<br>Firma<br>Telefon |  |

Bei der Eingabe des nächsten Servicedatums erscheinen am Anfang/Ende Meldungen zum Servicemonat.

Die Angaben werden nach Aktualisierung des Servicedatums zurückgesetzt.

Wird die Schaltfläche Keine Einst. gedrückt, werden keine Meldungen angezeigt.

| 7 Betriebsdaten 1                                   |        |        |  |  |
|-----------------------------------------------------|--------|--------|--|--|
| Betriebsdaten                                       | (      | Update |  |  |
| IG 000 AG                                           |        |        |  |  |
| Eintrag                                             | Daten  | Anze.  |  |  |
| 01 Betriebsart                                      | Kühlen | 1      |  |  |
| 02 Soll-Temp.                                       | 28°C   | 1      |  |  |
| 03 Rücklufttemperatur                               | 26°C   | 1      |  |  |
| 04 FernbedienTemp.                                  | 29°C   |        |  |  |
| 05 IG WärmetTemp. 1                                 | 10°C   |        |  |  |
| Anzeige<br>6 Eintr. z. Anz. wähl., d. [Anzeige] dr. |        |        |  |  |

| ( <u>8</u> )<br>B              | ) Betriebsd        | aten 2       |         | Úp        | odate |
|--------------------------------|--------------------|--------------|---------|-----------|-------|
| IG                             | 000                | AG           |         |           |       |
|                                | Eintrag            |              | Daten   |           | Anze. |
| 06                             | IG WärmetTei       | mp. 2        | 10      | °C        |       |
| 07                             | IG WärmetTei       | mp. 3        | 10      | °C        |       |
| 08                             | IG Lüfterstufe     |              | 5-Lüfte | rstufe(n) |       |
| 09                             | Angeforderte H     | Z            | 51      | .2Hz      |       |
| 10                             | Antwort Hz         |              | 32      | Hz        |       |
| Anzeige Vorherig Weiter Zurück |                    |              |         |           |       |
| 6 Eir                          | ntr. z. Anz. wähl. | d. [Anzeige] | dr.     |           |       |

| 9 Betriebsdaten 3              |       |        |  |  |  |
|--------------------------------|-------|--------|--|--|--|
| Betriebsdaten                  |       | Update |  |  |  |
| IG 000 AG                      |       |        |  |  |  |
| Eintrag                        | Daten | Anze.  |  |  |  |
| 11 IG EEV Oeffnung             | 256P  |        |  |  |  |
| 12 IG Betriebsstunden          | 100H  |        |  |  |  |
| 13 Zulufttemperatur            | 21°C  |        |  |  |  |
| 21 Außentemperatur             | 22°C  |        |  |  |  |
| 22 AG WärmetTemp. 1            | 29°C  |        |  |  |  |
| Anzeige Vorherig Weiter Zurück |       |        |  |  |  |

Nach dem Auslesen der Innengerätedaten werden die zu diesem Zeitpunkt aktuellen Betriebsdaten angezeigt. Zum Aktualisieren der Daten die Schaltfläche Update drücken.

Für die automatische Aktualisierung von Daten und Anzeige können bis zu sechs Optionen ausgewählt werden. Nach dem Auswählen die Schaltfläche Anzeige drücken. Im Display erscheint die Anzeige (4).

| (10  | Betriebso          | laten 4        |        |       |       |
|------|--------------------|----------------|--------|-------|-------|
| В    | etriebsdaten       |                |        | Ú     | odate |
| IG   | 000                | AG             |        |       |       |
|      | Eintrag            |                | Daten  |       | Anze. |
| 23   | AG WärmetTe        | emp. 2         | 29     | °C    |       |
| 24   | Kompressorfre      | quenz          | 51     | .2Hz  |       |
| 25   | Hochdruck          |                | 1.2    | 2MPa  |       |
| 26   | Niederdruck        |                | 0.2    | 20MPa |       |
| 27   | Heissgastemp       | eratur         | 76     | °C    |       |
| ( TĀ | nzeige Vo          | rherig         | Neiter | ] zī  | urück |
| 6 Ei | ntr. z. Anz. wähl. | , d. [Anzeige] | dr.    |       |       |

| 13 Betriebsdaten 7 |                                 |                          |       |    |       |  |
|--------------------|---------------------------------|--------------------------|-------|----|-------|--|
| В                  | Betriebsdaten                   |                          |       | U  | odate |  |
| IG                 | 000                             | AG                       |       |    |       |  |
| -                  | Eintrag                         |                          | Daten |    | Anze. |  |
| 38                 | AG EEV 1 Oef                    | fnung                    | 51    | 2P |       |  |
| 39                 | AG EEV 2 Oef                    | fnung                    | 51    | 2P |       |  |
|                    |                                 |                          |       |    |       |  |
|                    |                                 |                          |       |    |       |  |
|                    |                                 |                          |       |    |       |  |
| A<br>6 Ei          | nzeige Vo<br>ntr. z. Anz. wähl. | rherig<br>, d. [Anzeige] | dr.   | Z  | urück |  |

| (1) Betriebs         | daten 5          |        | Úr | odate |
|----------------------|------------------|--------|----|-------|
| Betriebsdaten        |                  |        |    | Juulo |
| IG 000               | AG               |        |    |       |
| Eintrag              | •                | Daten  |    | Anze. |
| 28 Oelwannenhe       | eizTemp.         | 27°C   |    |       |
| 29 Stromaufnah       | ne               | 8A     |    |       |
| 30 Superheat-St      | euerung          | 48°C   |    |       |
| 31 Superheat         |                  | 48°C   |    |       |
| 32 Superheat He      | eißgastem.       | 48°c   |    |       |
| Anzeige V            | orherig          | Weiter | Zu | urück |
| 6 Eintr. z. Anz. wah | I., d. [Anzeige] | dr.    |    |       |

| 12         | Betriebsd                        | laten 6                  |               |     |        |
|------------|----------------------------------|--------------------------|---------------|-----|--------|
| В          | etriebsdaten                     |                          |               | l   | Jpdate |
| IG         | 000                              | AG                       |               |     |        |
|            | Eintrag                          |                          | Daten         |     | Anze.  |
| 33         | Schutzsteuerur                   | ıg                       | No.           | 1   |        |
| 34         | AG Lüfterstufe                   |                          | 5-Lüfter      | st  |        |
| 35         | 63H1                             |                          | ON            |     |        |
| 36         | Abtauung                         |                          | ON            |     |        |
| 37         | Kompressor-Be                    | etrStd.                  | 10            | OH  |        |
| A<br>6 Eir | nzeige Voi<br>ntr. z. Anz. wähl. | rherig<br>, d. [Anzeige] | Veiter<br>dr. | ][; | Zurück |

| 14 Individuelle Anzeige |        |  |  |  |
|-------------------------|--------|--|--|--|
|                         |        |  |  |  |
| Betriebsdaten           |        |  |  |  |
| Betriebsart             | Kühlen |  |  |  |
| Soll-Temp.              | 28°C   |  |  |  |
| Rücklufttemperatur      | 29°C   |  |  |  |
| FernbedienTemp.         | 28°C   |  |  |  |
| IG WärmetTemp. 1        | 10°C   |  |  |  |
| IG WärmetTemp. 2        | 15°C   |  |  |  |
|                         | Zurück |  |  |  |

Die sechs ausgewählten Einträge werden automatisch aktualisiert und angezeigt.

| 15 Fehleranzeige            |      |        |
|-----------------------------|------|--------|
| Fehleranzeige               |      |        |
| Fehlerhistorie              | -16  |        |
| Anzeige Fehlerbetriebsdaten | ~17) |        |
| Löschen Fehlerbetriebsdaten | ~24  |        |
| Reset Prüfintervall         | ~25  |        |
|                             |      |        |
|                             |      | Zurück |
| Menüpunkt auswählen         |      |        |

| 16 Fehlerhistorie (Beispiel) |     |         |  |  |  |  |
|------------------------------|-----|---------|--|--|--|--|
| Fehlerhistorie               |     | Löschen |  |  |  |  |
| Zeit                         | IG  | Fehler  |  |  |  |  |
| 2011/01/19 6:57 PM           | 014 | E16     |  |  |  |  |
| 2011/01/19 6:57 PM           | 015 | E15     |  |  |  |  |
| 2011/01/19 6:57 PM           | 012 | E14     |  |  |  |  |
|                              |     |         |  |  |  |  |
|                              |     |         |  |  |  |  |
|                              |     |         |  |  |  |  |
|                              |     |         |  |  |  |  |
|                              |     | Zurück  |  |  |  |  |

Datum und Uhrzeit des Fehlers, IG-Adresse und Fehlercode werden angezeigt. Zum Löschen der Fehlerhistorie die Schaltfläche Lösch. drücken.

| 17 | 1 Anzeige Fehlerbetriebsdaten 1 |             |    |      |        |  |
|----|---------------------------------|-------------|----|------|--------|--|
|    |                                 |             | _  |      |        |  |
| An | zeige Fehlerbe                  | etriebsdate | en |      |        |  |
| IG | 000                             | Fehler      | E  | 09   | AG     |  |
|    | Eintrag                         |             |    | Dat  | en     |  |
| 01 | Betriebsart                     |             |    |      | Kühlen |  |
| 02 | Soll-Temp.                      |             |    |      | 28°C   |  |
| 03 | Rücklufttemp                    | eratur      |    | 26°C |        |  |
| 05 | IG Wärmet1                      | Temp. 1     |    | 10°C |        |  |
| 06 | IG Wärmet1                      | Temp. 2     |    |      | 10°C   |  |
|    | Weiter Zurück                   |             |    |      |        |  |

| (18 | 18 Anzeige Fehlerbetriebsdaten 2 |             |   |            |           |  |  |  |
|-----|----------------------------------|-------------|---|------------|-----------|--|--|--|
| An  | zeige Fehlerbe                   | etriebsdate | n |            |           |  |  |  |
| IG  | 000                              | Fehler      | E | 09         | AG        |  |  |  |
|     | Eintrag                          |             |   | Date       | en        |  |  |  |
| 07  | IG Wärmet1                       | Гетр. 3     |   |            | 10°C      |  |  |  |
| 08  | IG Lüfterstufe                   | e           |   | 5-Lüfterst |           |  |  |  |
| 09  | Angeforderte                     | Hz          |   |            | 51.2Hz    |  |  |  |
| 10  | Antwort Hz                       |             |   |            | 32Hz      |  |  |  |
| 11  | IG EEV Oeffr                     | nung        |   |            | 256P      |  |  |  |
|     |                                  | orherig     | V | Veite      | er Zurück |  |  |  |

Die Betriebsdaten, die unmittelbar vor einem Fehler aufgezeichnet wurden, werden angezeigt.

| (19 | (9) Anzeige Fehlerbetriebsdaten 3 |             |   |       |           |  |  |
|-----|-----------------------------------|-------------|---|-------|-----------|--|--|
| _   |                                   |             | _ |       |           |  |  |
| An  | zeige Fehlerbe                    | etriebsdate | n |       |           |  |  |
| IG  | 000                               | Fehler      | E | 09    | AG        |  |  |
|     | Eintrag                           |             |   | Dat   | en        |  |  |
| 12  | 12 IG Betriebsstunden             |             |   |       | 100H      |  |  |
| 13  | 13 Zulufttemperatur 21°C          |             |   |       | 21°C      |  |  |
| 21  | Außentempe                        | ratur       |   |       | 22°C      |  |  |
| 22  | AG Wärmet                         | Temp. 1     |   |       | 29°C      |  |  |
| 23  | AG Wärmet                         | Temp. 2     |   |       | 29°C      |  |  |
|     | V                                 | orherig     | V | Veite | er Zurück |  |  |

20 Anzeige Fehlerbetriebsdaten 4

#### Anzeige Fehlerbetriebsdaten

| IG                    | 000          | Fehler  | E  | 09      | AG  |        |
|-----------------------|--------------|---------|----|---------|-----|--------|
|                       | Eintrag      |         |    | Dat     | en  |        |
| 24                    | Kompressorfi | requenz |    |         | 5   | 1.2Hz  |
| 25                    | Hochdruck    |         |    |         | 1.  | .2MPa  |
| 26                    | Niederdruck  |         |    | 0.20MPa |     |        |
| 27 Heissgastemperatur |              |         |    |         | 7   | 6°C    |
| 28                    | Oelwannenhe  | eizTemp | ı. |         | 2   | 7°C    |
|                       | V            | orherig | V  | Veite   | r [ | Zurück |

| 2) Anzeige Fehlerbetriebsdaten 5 |                 |              |   |       |           |  |  |
|----------------------------------|-----------------|--------------|---|-------|-----------|--|--|
|                                  |                 |              |   |       |           |  |  |
| An                               | zeige Fehlerbe  | etriebsdater |   |       |           |  |  |
| IG                               | 000             | Fehler       | Ε | 09    | AG        |  |  |
|                                  | Eintrag         |              |   | Dat   | en        |  |  |
| 29                               | 3 Stromaufnahme |              |   |       | 8A        |  |  |
| 30                               | Superheat-St    | euerung      |   |       | 48°C      |  |  |
| 31                               | Superheat       |              |   |       | 3°C       |  |  |
| 32                               | Superheat He    | eißgastem.   |   |       | 48°C      |  |  |
| 33                               | Schutzsteuer    | ung          |   |       | No.1      |  |  |
|                                  | V               | orherig      | V | Veite | er Zurück |  |  |

Die Betriebsdaten, die unmittelbar vor einem Fehler aufgezeichnet wurden, werden angezeigt.

| <u> </u>             |                                 |          |   |                  |       |  |  |  |
|----------------------|---------------------------------|----------|---|------------------|-------|--|--|--|
| 22                   | 2 Anzeige Fehlerbetriebsdaten 6 |          |   |                  |       |  |  |  |
|                      |                                 |          |   |                  |       |  |  |  |
| Anz                  | Anzeige Fehlerbetriebsdaten     |          |   |                  |       |  |  |  |
| IG                   | 000                             | Fehler   | Ε | 09               | AG    |  |  |  |
|                      | Eintrag                         |          |   |                  | Daten |  |  |  |
| 34                   | AG Lüfterstut                   | fe       |   | 5-Lüfterstufe(n) |       |  |  |  |
| 35                   | 63H1                            |          |   | ON               |       |  |  |  |
| 36                   | Abtauung                        |          |   | ON               |       |  |  |  |
| 37                   | Kompressor-                     | BetrStd. |   |                  | 100H  |  |  |  |
| 38 AG EEV 1 Oeffnung |                                 |          |   |                  | 512P  |  |  |  |
|                      | Vorherig Weiter Zurück          |          |   |                  |       |  |  |  |

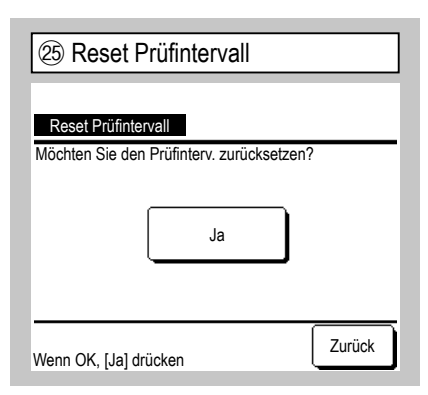

Beim Zurücksetzen des Prüfintervalls wird der Stundenzähler zurückgesetzt.

| 28 Gespeicherte Daten uebertragen |               |        |        |  |  |  |  |
|-----------------------------------|---------------|--------|--------|--|--|--|--|
| Inneng. wähl                      |               |        |        |  |  |  |  |
| 000                               | 001           | 002    | 003    |  |  |  |  |
| 004                               | 005           | 006    | 007    |  |  |  |  |
| Innengerätead                     | Iresse wählen | Weiter | Zurück |  |  |  |  |

Wenn ein IG zur Übertragung gespeicherter Daten ausgewählt wurde, erscheint die Bestätigungsanzeige für die Übertragung der gespeicherten Daten. [Ja] drücken, um die Daten zu übertragen. 3 Anzeige Fehlerbetriebsdaten 7

## Anzeige Fehlerbatriebsdeten IG 000 Fehler E09 AG Eintrag Daten 39 AG EEV 2 Oeffnung 512P Vorherig Zurück

| 26 Innengeräteeinstellungen speich | nern |
|------------------------------------|------|
| Innengeräteeinstellungen speichern |      |
| Innengeräteeinstellungen speichern |      |
| Automatisch speichern 27           |      |
| Gespeicherte Daten uebertragen -28 |      |
|                                    |      |
|                                    |      |
| Zu                                 | rück |
| Menüpunkt auswählen                |      |

Innengeräteeinstellungen speichern Alle Einstellungen des mit der Fernbedienung verbundenen Innengeräts werden in der Fernbedienung gespeichert.

Automatisch speichern Die Uhrzeit für die tägliche automatische Speicherung einstellen.

Gespeicherte Daten uebertragen Die in der Fernbedienung gespeicherten IG-Einstellungen werden an das IG übertragen.

#### Hinweis

Beim Austausch einer Innengeräteplatine gehen gespeicherte Einstellungen verloren. Werden die Innengeräteeinstellungen jedoch in der Fernbedienung gespeichert, lassen sich diese gespeicherten Daten wie unter "Gespeicherte Daten uebertragen" gezeigt wieder ans Innengerät übertragen.

Löschen Fehlerbetriebsdaten

 Löschen Fehlerbetriebsdaten

 Ja

Menüpunkt auswählen

Die Fehlerdaten werden gelöscht.

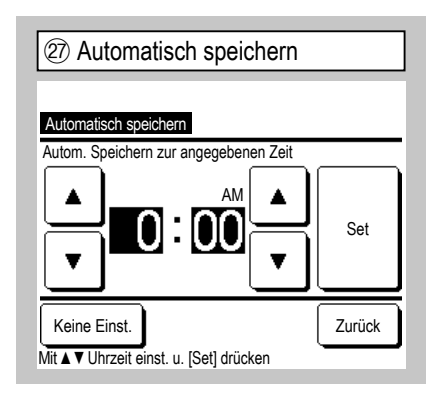

Die Uhrzeit für die tägliche automatische Speicherung einstellen.

Wenn die Schaltfläche Keine Einst. gedrückt wird, erfolgt keine automatische Speicherung.

| Spezialeinstellungen                                                             | Innengeräteadresse löschen Der Speicher mit der IG-Adresse für das Multi-Gerät (KX-Gerät)                                                                                                    | 30 Touch Panel Kalibrierung    |
|----------------------------------------------------------------------------------|----------------------------------------------------------------------------------------------------|--------------------------------|
| Spezialeinstellungen<br>Innengeräteadresse löschen<br>CPU Reset                  | wird gelöscht.<br>CPU Reset Die Mikrocomputer der<br>angeschlossenen IGs und AGs werden                                                                                                    | Touch Panel Kalibrierung       |
| Werkseinstellung<br>Touch Panel Kalibrierung 30<br>Zurück<br>Menüpunkt auswählen | zurückgesetzt (in den Zustand der<br>Wiederherstellung nach einem Spannungsausfall).<br>Werkseinstellung Die Einstellungen der<br>Fernbedienung und der angeschlossenen IGs<br>werden initialisiert (auf die Werkseinstellungen<br>zurückgesetzt) | Start<br>Wenn OK, [Ja] drücken |
| Der ausgewählte Bildschirm wird angezeigt.                                       | Touch Panel Kalibrierung Diese Funktion<br>verwenden, wenn die Berührungsposition auf<br>dem Display nicht stimmt.                                                                                                    |                                |

| (31) Touch Panel Kalibrierung 1 | 32 Touch Panel Kalibrierung 2 | 3 Touch Panel Kalibrierung 3          |
|---------------------------------|-------------------------------|---------------------------------------|
|                                 | +                             | + +                                   |
|                                 |                               | +                                     |
| [+] drücken unten rechts        | [+] drücken oben links        | +                                     |
|                                 |                               | [+] auf BildsMitte dr. u. Pos. prüfen |
| +                               |                               | + Lösch. Erneut Bestät. +             |

Diese Funktion verwenden, wenn die Berührungsposition auf dem Display nicht stimmt.

Die Mitte der Schaltfläche [+] drücken und die Abweichung von der Displayposition kontrollieren.

Bestät.  $\Rightarrow$  Die Kalibrierung wird durchgeführt.

| 34 IG Kapazitätsanzeige |               |  |  |  |  |  |  |
|-------------------------|---------------|--|--|--|--|--|--|
| IG Kapazitätsanzeige    |               |  |  |  |  |  |  |
| IG Adres.               | Leistung      |  |  |  |  |  |  |
| 000                     | 40            |  |  |  |  |  |  |
| 001                     | 71            |  |  |  |  |  |  |
| 002                     | 80            |  |  |  |  |  |  |
| 003                     | 112           |  |  |  |  |  |  |
| 004                     | 224           |  |  |  |  |  |  |
| 005                     | 280           |  |  |  |  |  |  |
|                         | Weiter Zurück |  |  |  |  |  |  |

Die Kapazität der an die Fernbedienung angeschlossenen Innengeräte wird angezeigt.

Sind sieben oder mehr Innengeräte

angeschlossen, können durch Drücken der Schaltfläche Weiter alle Geräte angezeigt werden.

Je nach Kombination von Innen- und Außengeräten werden diese Einträge jedoch unter Umständen nicht angezeigt.

#### [Auswählen der Sprache mit der Taste 🌐 🕢 ]

| ① Sprache wa  | ählen #1       |
|---------------|----------------|
| 23:04(Mo)     | Menü           |
|               |                |
|               |                |
| Gerät aus     |                |
| F1:High-Power | F2:Energiespar |

Die Taste **()** auf dem Bildschirm OBEN antippen, während die Klimaanlage gestoppt ist.

■ Je nach Einstellung der Freigabe-/ Verriegelungseinstellung (siehe Benutzerhandbuch) wird eventuell der Eingabebildschirm für das Administratorkennwort angezeigt.

| ② Sprache wählen #2             |   |
|---------------------------------|---|
| Select the language             |   |
| English                         |   |
| Deutsch                         |   |
| Français                        |   |
| Español                         |   |
| Italiano                        | _ |
| Set Next Back<br>Select Anguage |   |

Das Menü für Sprache wählen wird angezeigt. Wählen Sie die Sprache, die auf der Fernbedienung angezeigt werden soll und tippen Sie auf die Taste <u>Set</u>. Sie können aus den folgenden Sprachen wählen: Englisch/Deutsch/Französisch/Spanisch/ Italienisch/Niederländisch/Türkisch/ Portugiesisch/Russisch/Polnisch/ Japanisch/Chinesisch

## [Auswählen der Sprache mit der Taste Menü ]

Anfangsanzeige Menü  $\Rightarrow$  Hilfreiche Funktionen  $\Rightarrow$  Sprache wählen

| ① Sprache wählen    |           |
|---------------------|-----------|
| Select the language |           |
| English             |           |
| Deutsch             |           |
| Français            |           |
| Español             |           |
| Italiano            |           |
| Set                 | Next Back |
| Select the language |           |

Das Menü zur Auswahl der Sprache wird angezeigt.

Die Sprache für die Anzeige auf der Fernbedienung einstellen und Set

drücken.

Folgende Sprachen stehen zur Wahl:

Englisch/Deutsch/Französisch/Spanisch/ Italienisch/Niederländisch/Türkisch/

Portugiesisch/Russisch/Polnisch/

Japanisch/Chinesisch